# Configurar 802.1X em APs para PEAP ou EAP-TLS com LSC

## Contents

| Introdução                                               |
|----------------------------------------------------------|
| Pré-requisitos                                           |
| Requisitos                                               |
| Componentes Utilizados                                   |
| Informações de Apoio                                     |
| Diagrama de Rede                                         |
| Configurar                                               |
| CA SCEP do Windows Server 2016                           |
| Configurar o modelo de certificado e o registro          |
| Configurar o LSC no 9800                                 |
| Etapas de configuração da GUI do AP LSC                  |
| Etapas de configuração do AP LSC CLI                     |
| Verificação LSC do AP                                    |
| Solucionar problemas de provisionamento de LSC           |
| Autenticação 802.1X com fio AP usando LSC                |
| Etapas de Configuração da Autenticação 802.1x com Fio AP |
| Configuração da GUI de autenticação do AP Wired 802.1x   |
| Configuração CLI de autenticação 802.1x com fio do AP    |
| Configuração do switch de autenticação 802.1x com fio AP |
| Instalação do Certificado de Servidor RADIUS             |
| Verificação de autenticação AP Wired 802.1x              |
| Solucionar problemas da autenticação 802.1X              |
| Informações Relacionadas                                 |

# Introdução

Este documento descreve como autenticar pontos de acesso Cisco em suas portas de switch usando métodos 802.1X PEAP ou EAP-TLS.

## Pré-requisitos

## Requisitos

A Cisco recomenda que você tenha conhecimento destes tópicos:

· Controlador sem fio

- Ponto de acesso
- Switch
- servidor ISE
- Autoridade de certificado.

### **Componentes Utilizados**

As informações neste documento são baseadas nestas versões de software e hardware:

- Controlador sem fio: C9800-40-K9 executando 17.09.02
- Ponto de acesso: C9117AXI-D
- Switch: C9200L-24P-4G executando 17.06.04
- Servidor AAA: ISE-VM-K9 executando 3.1.0.518
- Autoridade de Certificação: Windows Server 2016

As informações neste documento foram criadas a partir de dispositivos em um ambiente de laboratório específico. Todos os dispositivos utilizados neste documento foram iniciados com uma configuração (padrão) inicial. Se a rede estiver ativa, certifique-se de que você entenda o impacto potencial de qualquer comando.

# Informações de Apoio

Se você quiser que seus pontos de acesso (APs) se autentiquem com suas portas de switch usando 802.1X, por padrão eles usam o protocolo de autenticação EAP-FAST, que não exige certificados. Se você quiser que os APs usem o método PEAP-mschapv2 (que usa credenciais no lado do AP, mas um certificado no lado do RADIUS) ou o método EAP-TLS (que usa certificados nos dois lados), é preciso configurar o LSC primeiro. É a única maneira de provisionar um certificado confiável/raiz em um ponto de acesso (e também um certificado de dispositivo no caso de EAP-TLS). Não é possível para o AP fazer PEAP e ignorar a validação do lado do servidor. Este documento aborda primeiro a configuração do LSC e, em seguida, o lado da configuração do 802.1X.

Use um LSC se desejar que sua PKI ofereça melhor segurança, tenha o controle de sua CA (Certificate Authority, autoridade de certificação) e defina políticas, restrições e usos nos certificados gerados.

Com o LSC, o controlador obtém um certificado emitido pela CA. Um AP não se comunica diretamente com o servidor de CA, mas a WLC solicita certificados em nome dos APs de junção. Os detalhes do servidor de autoridade de certificação devem ser configurados no controlador e devem estar acessíveis.

O controlador usa o protocolo SCEP para encaminhar certReqs gerados nos dispositivos para a CA e usa o SCEP novamente para obter os certificados assinados da CA.

O SCEP é um protocolo de gerenciamento de certificados que os clientes PKI e os servidores CA usam para oferecer suporte à inscrição e revogação de certificados. Ele é amplamente usado na Cisco e é suportado por muitos servidores CA. No SCEP, o HTTP é usado como o protocolo de

transporte para as mensagens PKI. O objetivo principal do SCEP é a emissão segura de certificados para dispositivos de rede.

# Diagrama de Rede

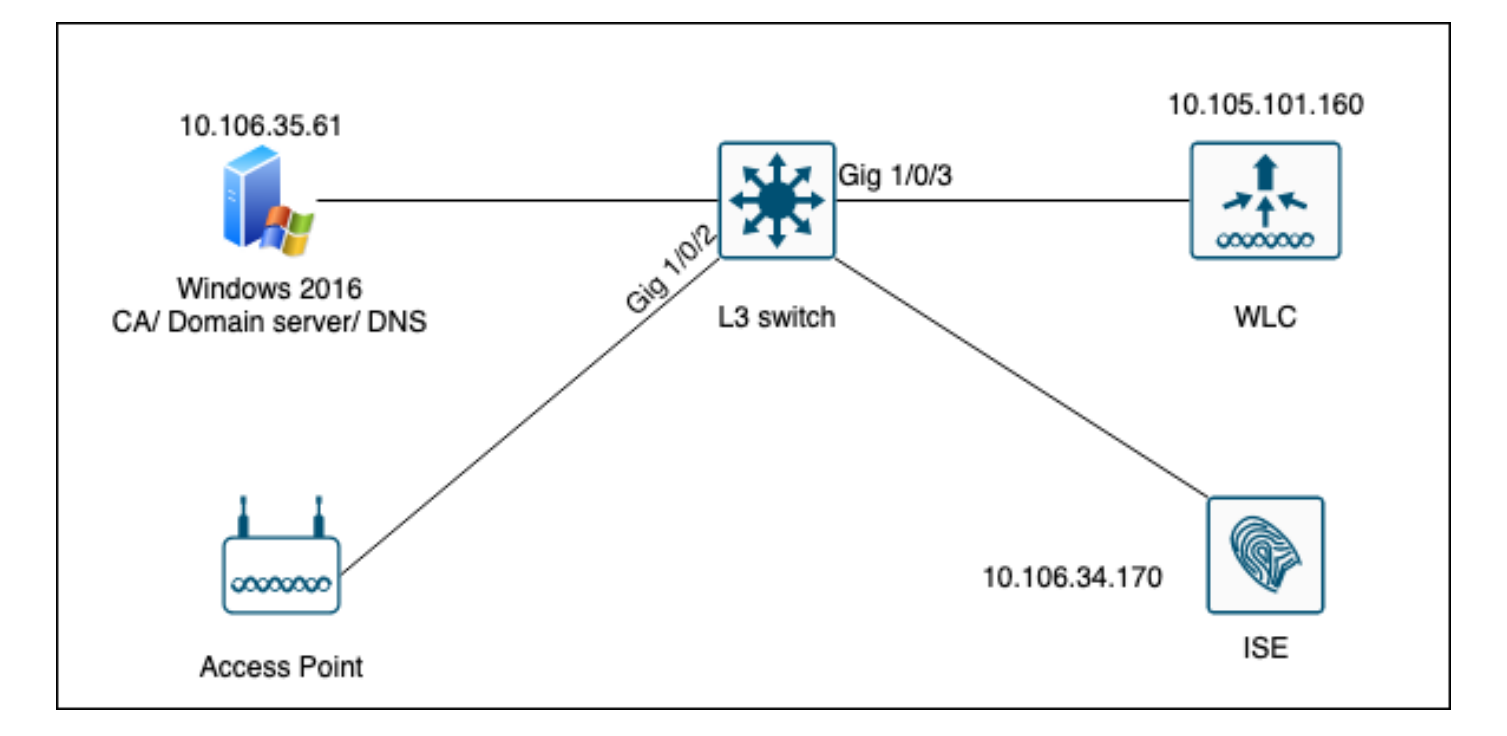

# Configurar

Há duas coisas para configurar principalmente: a CA SCEP e a WLC 9800.

## CA SCEP do Windows Server 2016

Este documento aborda uma instalação básica de uma CA SCEP do Windows Server para fins de laboratório. Uma CA do Windows de nível de produção real deve ser configurada de forma segura e apropriada para operações corporativas. Esta seção tem o objetivo de ajudá-lo a testá-la no laboratório, bem como inspirar-se nas configurações necessárias para fazer essa configuração funcionar. Aqui estão as etapas:

Etapa 1.Instale uma nova experiência de desktop do Windows Server 2016.

Etapa 2. Verifique se o servidor está configurado com um endereço IP estático.

Etapa 3.Instale uma nova função e um novo serviço, inicie com os serviços de domínio do Ative Diretory e o servidor DNS.

| 👝 Se | rver Manager                                                                                   |                                                                                                    |              |                                                                                                    |                                                                                                    |                      |     |       | - 6  | ×    |
|------|------------------------------------------------------------------------------------------------|----------------------------------------------------------------------------------------------------|--------------|----------------------------------------------------------------------------------------------------|----------------------------------------------------------------------------------------------------|----------------------|-----|-------|------|------|
| <    | 🚵 Add Roles and Features Wizard                                                                |                                                                                                    |              | -                                                                                                    |                                                                                                    | ×                    | age | Tools | View | Help |
| Ī    | Select server roles                                                                            |                                                                                                    |              | DEST                                                                                                    | NATION SERV                                                                                                    | /ER<br>OU            |     |       |      |      |
| ī    | Before You Begin                                                                               | Select one or more roles to install on the selected s                                                                                                    | server.      |                                                                                                    |                                                                                                    |                      |     |       |      |      |
|      | Installation Type                                                                              | Roles                                                                                                    |              | Description                                                                                                    |                                                                                                    |                      |     |       |      |      |
| Ϊĝ   | Server Selection<br>Server Roles<br>Features<br>DNS Server<br>AD DS<br>Confirmation<br>Results | <ul> <li>Active Directory Certificate Services</li> <li>Active Directory Domain Services</li> <li>Active Directory Federation Services</li> <li>Active Directory Lightweight Directory Services</li> <li>Device Health Attestation</li> <li>DHCP Server</li> <li>Fax Server</li> <li>DNS Server</li> <li>File and Storage Services (1 of 12 installed)</li> <li>Host Guardian Services</li> <li>Network Policy and Access Services</li> <li>Print and Document Services</li> <li>Remote Access</li> <li>Remote Desktop Services</li> <li>Volume Activation Services</li> <li>Web Server (IIS)</li> <li>Windows Deployment Services</li> </ul> | nices<br>ces | Active Directory Doma<br>(AD DS) stores inform<br>objects on the networ<br>this information availa<br>and network administ<br>uses domain controlle<br>network users access i<br>resources anywhere o<br>through a single logor | in Services<br>ation about<br>k and make<br>ble to users<br>rators. AD D<br>rs to give<br>to permittee<br>n the netwo<br>n process. | s<br>;<br>IS<br>I rk |     |       | Hid  | e    |
| es . |                                                                                                | < Previous                                                                                                    | Next >       | Install                                                                                                    | Cance                                                                                                    | I                    |     |       |      |      |
|      |                                                                                                | Events                                                                                                    | 1 Events     |                                                                                                    |                                                                                                    |                      |     |       |      |      |
|      |                                                                                                | Performance                                                                                                    | 5 Services   | s                                                                                                    |                                                                                                    |                      |     |       |      |      |
|      |                                                                                                | BPA results                                                                                                    | Perform      | nance                                                                                                    |                                                                                                    |                      |     |       |      |      |
|      |                                                                                                |                                                                                                    | BPA res      | ults                                                                                                    |                                                                                                    |                      |     |       |      |      |
|      |                                                                                                |                                                                                                    |              |                                                                                                    |                                                                                                    |                      |     |       |      |      |
|      |                                                                                                |                                                                                                    |              | 10/10/2022 11/26 AI                                                                                                    | 4                                                                                                    |                      |     |       |      |      |

Instalação do Ative Diretory

| 🝙 Se     | erver Manager                   |                                          |                                       |                         |                      |            |     |       | - 0  | ×    |
|----------|---------------------------------|------------------------------------------|---------------------------------------|-------------------------|----------------------|------------|-----|-------|------|------|
| (        | ᡖ Add Roles and Features Wizard | 1                                        |                                       | -                       |                      | ×          | age | Tools | View | Help |
|          | Installation progr              | ress                                     |                                       | DESTINA<br>WIN-3        | TION SER<br>E2O2T1QI | VER<br>DOU |     |       |      | ^    |
| ī        | Before You Begin                | View installation progress               |                                       |                         |                      |            |     |       |      |      |
| Ē        | Installation Type               | i Feature installation                   |                                       |                         |                      |            |     |       |      |      |
| i ji i   | Server Selection                |                                          |                                       |                         |                      |            |     |       |      |      |
| <u>e</u> | Server Roles                    | Configuration required. Installation su  | cceeded on WIN-3E2O2T1QD0U.           |                         |                      |            |     |       |      |      |
| Ē        | Features                        | Active Directory Domain Services         |                                       |                         |                      | ^          |     |       |      |      |
|          | DNS Server                      | Additional steps are required to make th | is machine a domain controller.       |                         |                      |            |     |       |      |      |
|          | AD DS                           | DNS Server                               |                                       |                         |                      |            |     |       |      |      |
|          | Confirmation                    | Group Policy Management                  |                                       |                         |                      |            |     |       |      |      |
|          | Results                         | Remote Server Administration Tools       |                                       |                         |                      |            |     |       |      |      |
|          |                                 | Role Administration Tools                |                                       |                         |                      |            |     |       |      |      |
|          |                                 | AD DS and AD LDS Tools                   |                                       |                         |                      |            |     |       | Hid  | e    |
|          |                                 | Active Directory module for              | r Windows PowerShell                  |                         |                      |            | -   |       |      |      |
|          |                                 | AD DS Tools                              |                                       |                         |                      | ~          |     |       |      |      |
|          |                                 | You can close this wizard without inte   | rrupting running tasks. View task pro | ogress or o<br>letails. | open thi             | s          |     |       |      |      |
|          |                                 | Export configuration settings            |                                       |                         |                      |            |     |       |      |      |
|          |                                 | export configuration settings            |                                       |                         |                      |            |     |       |      |      |
|          |                                 | < Pr                                     | evious Next > Cla                     | ose                     | Cance                | el         |     |       |      |      |
|          |                                 | Events                                   | Events                                |                         |                      |            | -   |       |      |      |
|          |                                 | Services                                 | Services                              |                         |                      |            |     |       |      |      |
|          |                                 | Performance                              | Performance                           |                         |                      |            |     |       |      |      |
|          |                                 | BPA results                              | BPA results                           |                         |                      |            |     |       |      |      |
|          |                                 |                                          |                                       |                         |                      |            |     |       |      |      |
|          |                                 |                                          |                                       |                         |                      |            |     |       |      | ~    |

Fim da instalação do AD

Etapa 4.Depois de concluir, clique em no painel em Promover este servidor a um controlador de domínio.

| 📥 Server Manager          |                         |                                                                                                    |          | -          | o x  |
|---------------------------|-------------------------|----------------------------------------------------------------------------------------------------|----------|------------|------|
| Server M                  | lanager • Dashboard     | - ©   🍢                                                                                            | Manage 1 | Tools View | Help |
| Dashboard                 | WELCOME TO SERVER MANAG | Post-deployment Configuration     Configuration Configuration required for Active Directory Domain |          |            |      |
| All Servers               | <b>1</b> C              | Services at WIN-3E2O2T1QD0U Promote this server to a domain controller                             |          |            |      |
| B DNS                     | QUICK START             | i Feature installation                                                                             |          |            |      |
| File and Storage Services | 3                       | Configuration required. Installation succeeded on<br>WIN-3E2O2T1QD0U.<br>Add Roles and Features    |          |            |      |
|                           | WHAT'S NEW 4            | Task Details                                                                                       |          |            |      |
|                           | c .                     | Connect this conver to cloud convices                                                              |          |            |      |

Configurar os serviços do AD

Etapa 5.Crie uma nova floresta e escolha um nome de domínio.

| 👝 Sei | rver l | Ma | ana | aq | er |
|-------|--------|----|-----|----|----|

| 📥 Active Directory Domain Service                                                                                                    | s Configuration Wizard                                                                                                    |                                                                          |                                 |       | -           |          | ×                 |
|----------------------------------------------------------------------------------------------------|----------------------------------------------------------------------------------------------------|--------------------------------------------------------------------------|---------------------------------|-------|-------------|----------|-------------------|
| Active Directory Domain Service<br>Deployment Configuration<br>Domain Controller Options<br>Additional Options<br>Paths<br>Review Options<br>Prerequisites Check<br>Installation<br>Results | Select the deployment oper<br>Add a domain controller<br>Add a new domain to ar<br>Add a new forest<br>Specify the domain informa<br>Root domain name: | ation<br>to an existing d<br>existing forest<br>tion for this oper<br>my | omain<br>ration<br>rdomain.loca |       | TA<br>WIN-3 | RGET SEI | X<br>RVER<br>2DOU |
|                                                                                                    | More about deployment co                                                                                                    | nfigurations<br>< Previor                                                | us Next >                       | Insta | 11          | Cance    | el                |

Escolher um nome de floresta

## Etapa 6. Adicione a função Serviços de certificado ao servidor:

| 📥 Server Manager                                                     |                                                                           |                                                                                                    |   |                                                     |                                                                       |                                          | - 1         | ) ×  |
|----------------------------------------------------------------------|---------------------------------------------------------------------------|----------------------------------------------------------------------------------------------------|---|-----------------------------------------------------|-----------------------------------------------------------------------|------------------------------------------|-------------|------|
| Ser Ser                                                              | ver Manager • Das                                                         | hboard •                                                                                                    | B | I 🗗                                                 | Manage                                                                | Tools                                    | View        | Help |
| Dashboard Local Server                                               | WELCOME TO SE                                                             | RVER MANAGER                                                                                                    |   |                                                     |                                                                       |                                          |             |      |
| All Servers                                                          | 🔁 Add Roles and Features Wizard                                           |                                                                                                    |   |                                                     | -                                                                     |                                          | ×           |      |
| <ul> <li>AD DS</li> <li>DNS</li> <li>File and Storage Ser</li> </ul> | Select server role                                                        | S                                                                                                    |   | WIN                                                 | DESTIN<br>-3E2O2T1QD0U.i                                              | IATION SER\<br>nydomain.lo               | /ER<br>ical |      |
|                                                                      | Before You Begin<br>Installation Type<br>Server Selection<br>Server Roles | Select one or more roles to install on the selected server. Roles           Image: Construction of the selected server.           Roles         Relevant of the selected server.           Image: Construction of the selected server.         Relevant of the selected server.           Image: Construction of the selected server.         Relevant of the selected server.           Image: Construction of the selected server.         Relevant of the selected server.           Image: Construction of the server.         Relevant of the selected server.           Image: Construction of the server.         Relevant of the server.           Image: Construction of the server.         Relevant of the server.           Image: Construction of the server.         Relevant of the server.           Image: Construction of the server.         Relevant of the server.           Image: Construction of the server.         Relevant of the server.           Image: Construction of the server.         Relevant of the server.           Image: Construction of the server.         Relevant of the server.           Image: Construction of the server.         Relevant of the server.           Image: Construction of the server.         Relevant of the server.           Image: Construction of the server.         Relevant of the server.           Image: Construction of the server.         Relevant of the server.           Image: Construction of the server. | ^ | Description<br>Active Dire<br>(AD CS) is            | on<br>rectory Certific<br>s used to creat                             | ate Servici                              | 25          |      |
|                                                                      | Features<br>AD CS<br>Role Services<br>Confirmation                        | <ul> <li>Active Directory Federation Services</li> <li>Active Directory Lightweight Directory Services</li> <li>Active Directory Rights Management Services</li> <li>Device Health Attestation</li> <li>DHCP Server</li> <li>DNS Server (Installed)</li> </ul>                                                                                                    |   | certificati<br>role servi<br>and mana<br>variety of | on authorities<br>ces that allow<br>age certificates<br>applications. | and relate<br>you to issu<br>s used in a | d<br>Je     | de   |

Adicionar serviços de certificado

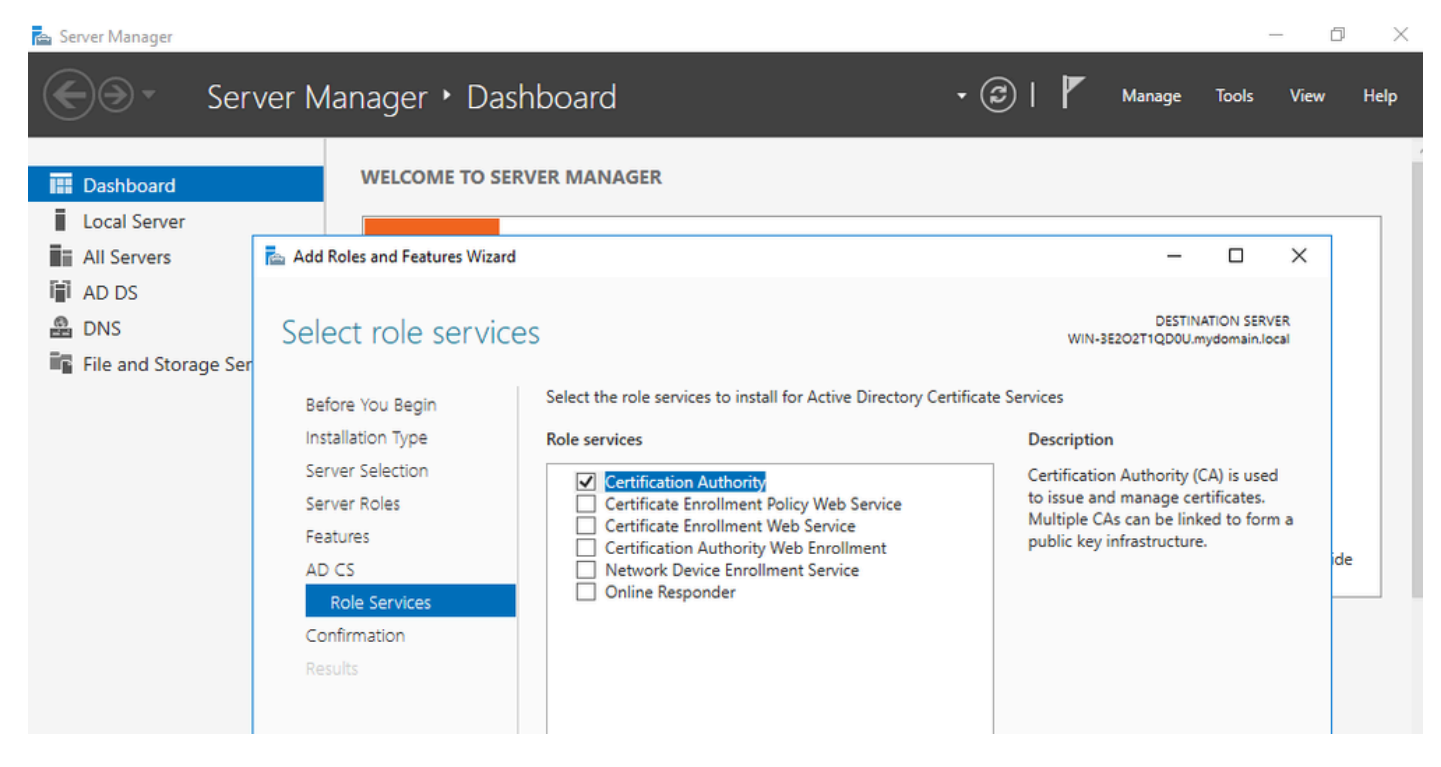

Adicionar apenas a autoridade de certificação

#### Etapa 7.Depois de concluir, configure sua autoridade de certificação.

| Image: Configuration       Image: Configuration         Image: Configuration       Image: Configuration         Image: Config | age Tools View Help                                                           |
|----------------------------------------------------------------------------------------------------|-------------------------------------------------------------------------------|
| Image: Dase in Loc       DESTINATION SERVER         Image: Loc       Image: Loc         Image: All credentials       Select Role Services to configure         Image: All credentials       Select Role Services to configure         Image: All credentials       Select Role Services to configure         Image: All credentials       Select Role Services to configure         Image: All credentials       Select Role Services to configure         Image: All credentials       Setup Type         Image: All credentials       Certification Authority         Image: All credentials       Certification Authority         Image: All credentials       Certification Authority         Image: All credentials       Certification Authority         Image: All credentials       Certification Authority         Image: All credentials       Online Responder         Image: File       Private Key                                                                                                    | - <b>D</b> X                                                                  |
| Cryptography Certificate Enrollment Web Service Certificate Database Confirmation Progress Results More about AD CS Server Bales                                                                                                    | DESTINATION SERVER<br>QD0U.mydomain.local<br>main.local.<br>n the destination |
| < Previous Next > Configure Cancel                                                                                                    |                                                                               |

Etapa 8. Escolha CA Corporativa.

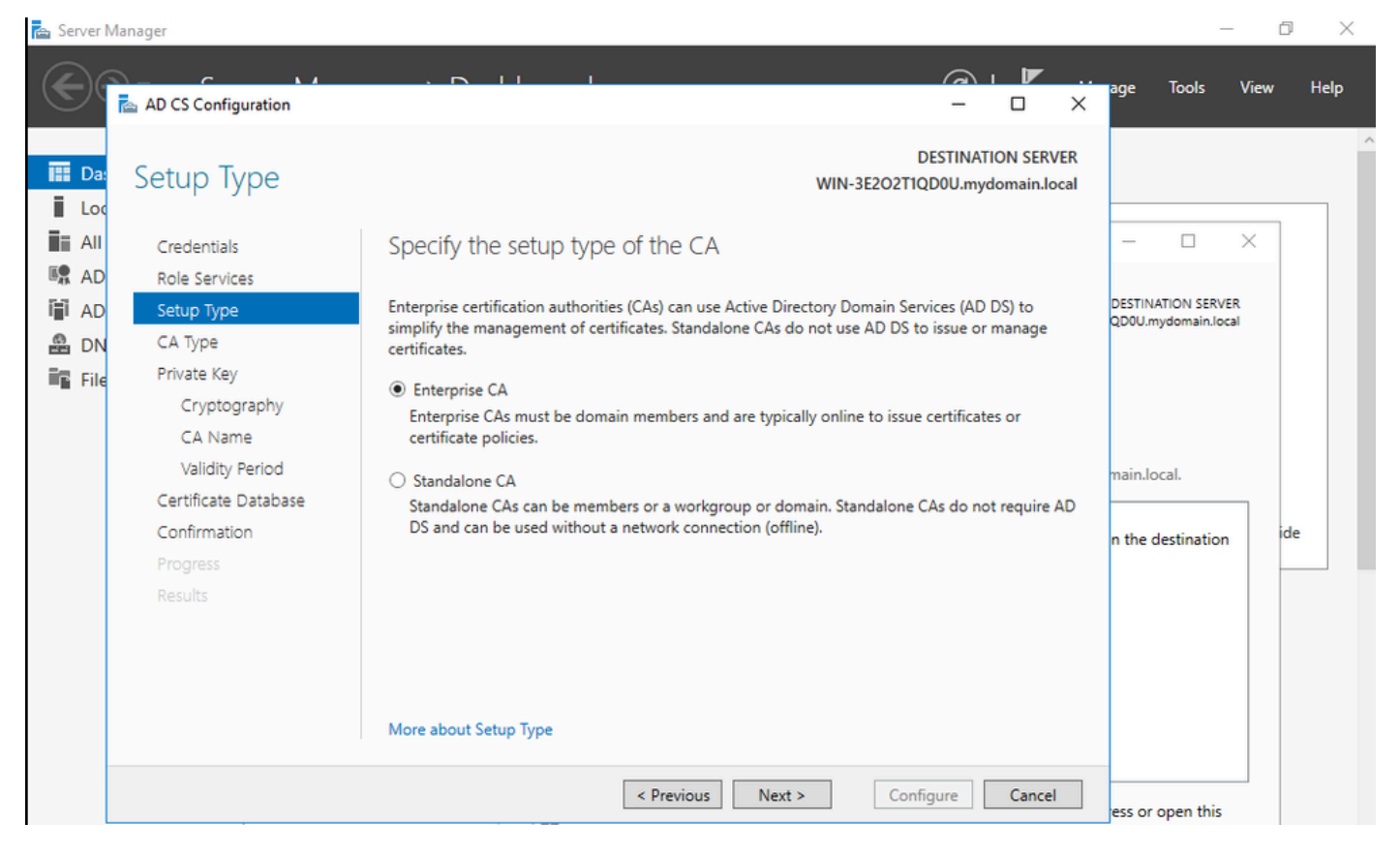

CA Corporativa

Etapa 9.Torne-a uma CA raiz. Desde o Cisco IOS XE 17.6, CAs subordinadas são suportadas para LSC.

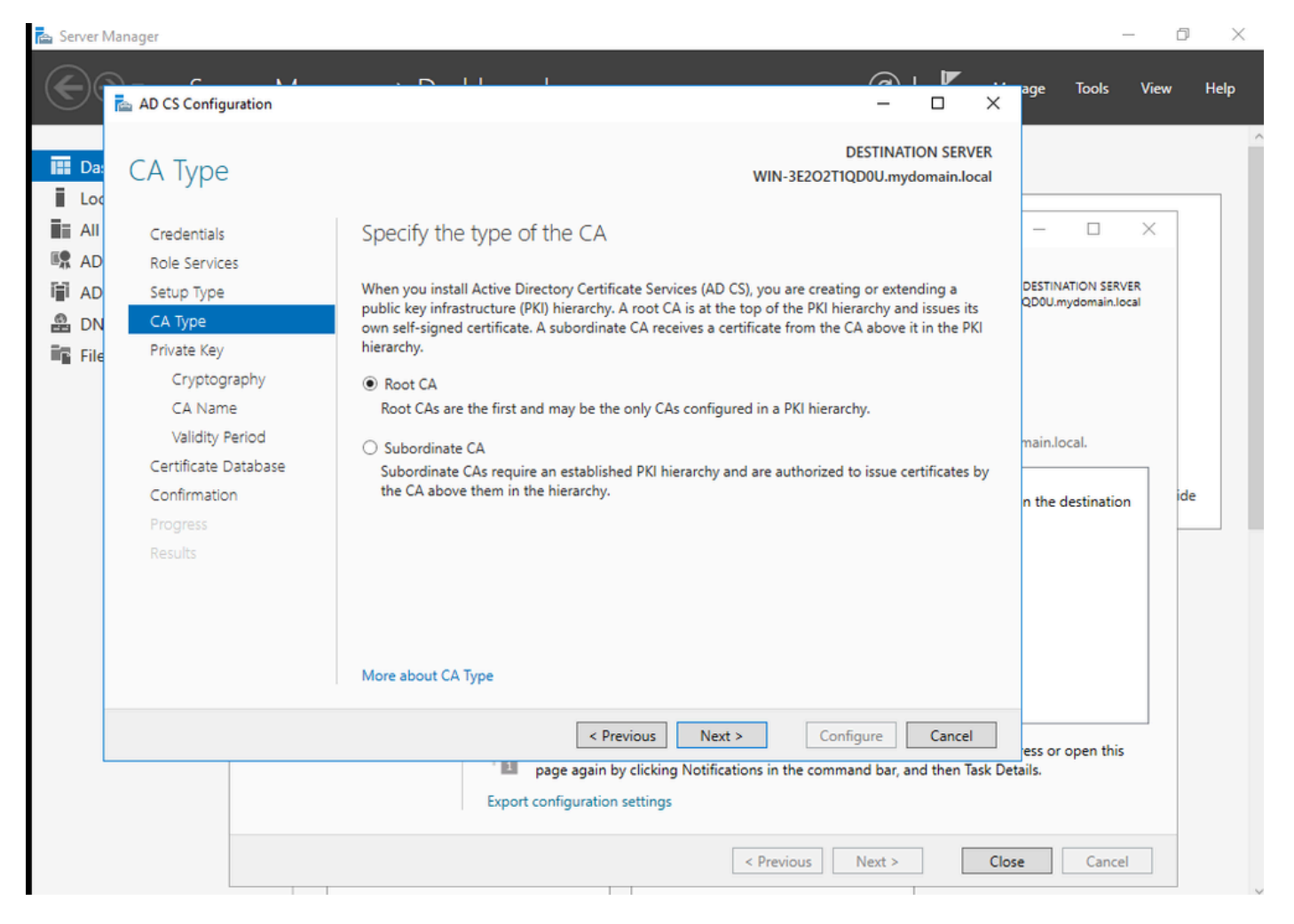

Escolher uma CA Raiz

É importante que a conta que você usa para sua autoridade de certificação faça parte do grupo IIS\_IUSRS. Neste exemplo, você usa a conta Administrador e vai para o menu Usuários e Computadores do Ative Diretory para adicionar os usuários Administrador ao grupo IIS\_IUSRS.

| 🚘 Server Manager                                                                                                    |                                                                                                    |                                                                                                    | – 0 ×                                                  |
|----------------------------------------------------------------------------------------------------|----------------------------------------------------------------------------------------------------|----------------------------------------------------------------------------------------------------|--------------------------------------------------------|
| Server Manager                                                                                                    | er • Dashboard                                                                                                    | - 🕄   📕 Manage                                                                                                    | Tools View Help                                        |
| <ul> <li>Active Directory Users and</li> <li>File Action View Help</li> <li>All Serv</li> <li>AD CS</li> <li>AD DS</li> <li>DNS</li> <li>File and</li> <li>Sile and</li> <li>IIS</li> <li>All Service Action Computers</li> <li>Computers</li> <li>Domain Controllers</li> <li>ForeignSecurityPrind</li> <li>Managed Service Action</li> </ul> | Administrator Properties         Remote control       Remote Desktop Services Profile         General       Address       Account       Profile       Telephones         Member Of       Dial-in       Environment         Member of: | ?     X       COM+       Organization       Sessions       Sessions       roup unless       compliant       Help       Next >       Configure       Cancel       ults | Hide                                                   |
| 🖬 🔎 🗆 😂 📑 🖶                                                                                                    | <b>2</b>                                                                                                    | ~ 🖫                                                                                                    | d <sub>≥</sub> ENG 10:47 PM<br>BEER 10/19/2023 <b></b> |

Adicione sua conta de administrador ao grupo IIS\_USER

Etapa 10.Depois que você tiver um usuário no grupo do IIS correto, adicione funções e serviços. Em seguida, adicione o Respondente Online e os serviços NDES à sua Autoridade de Certificação.

Ø X

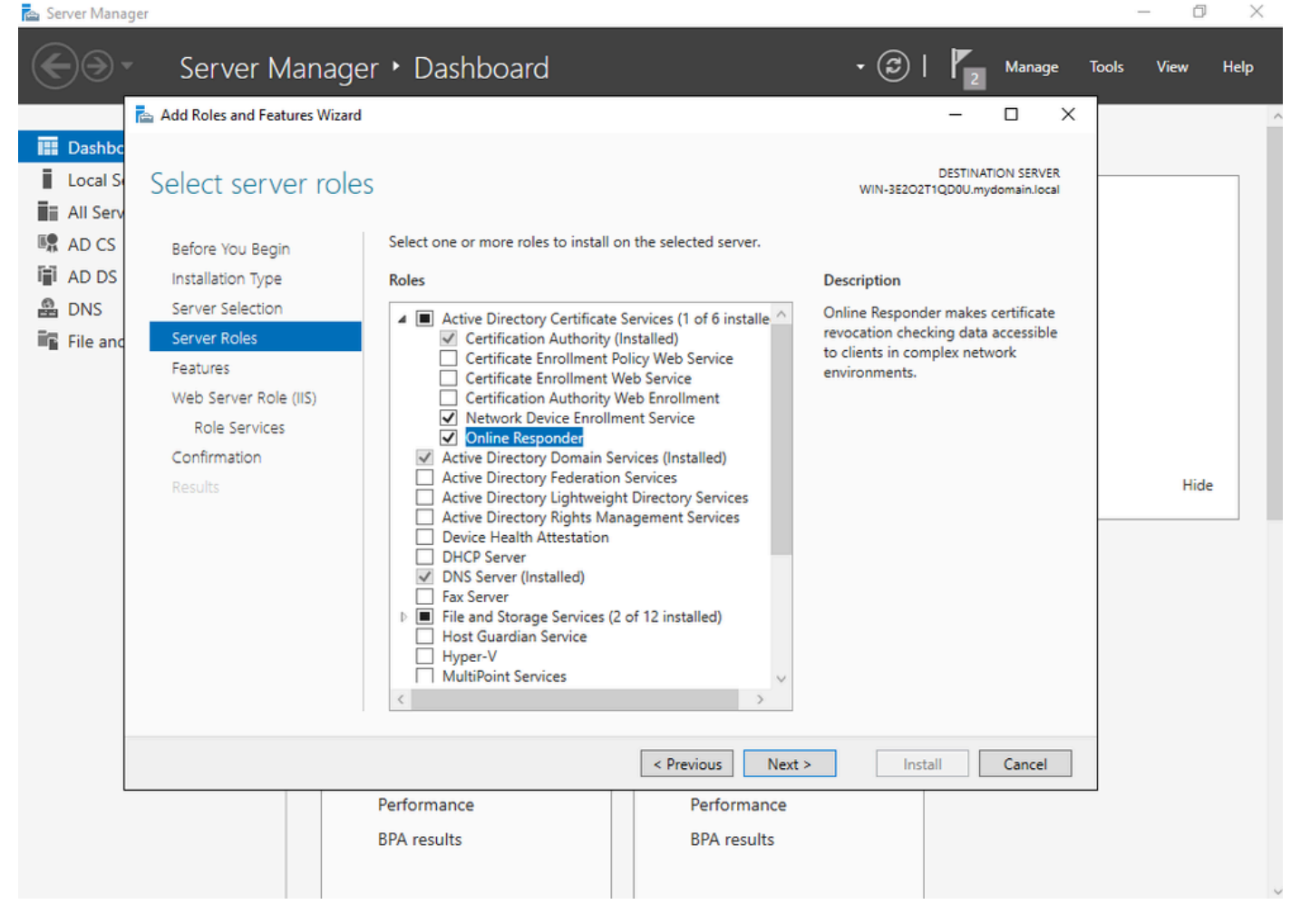

Instalar o NDES e os serviços de respondente online

Etapa 11.Depois de concluído, configure esses serviços.

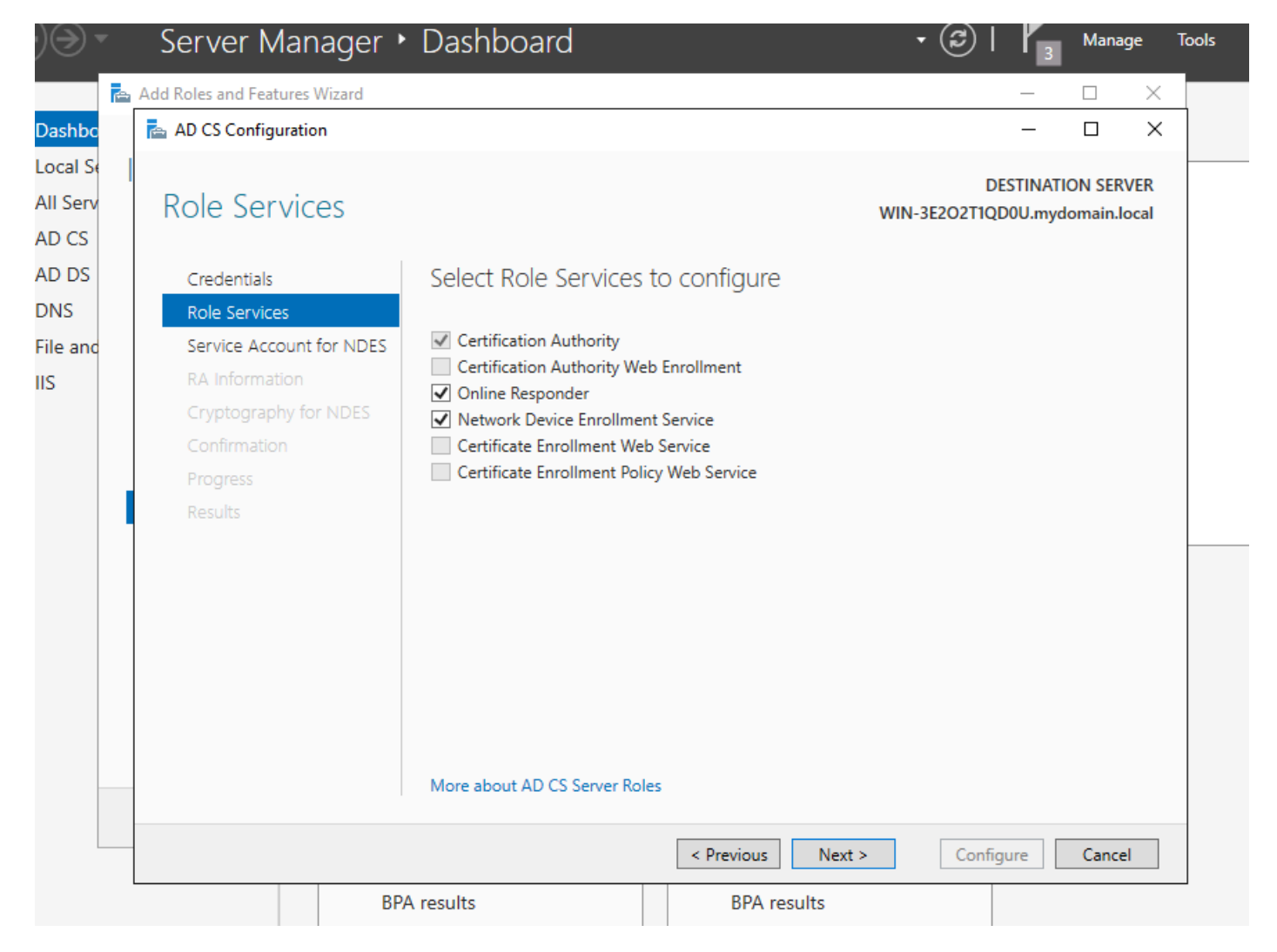

Instalar o Respondente Online e o serviço NDES

Etapa 12.Você será solicitado a escolher uma conta de serviço. Esta é a conta que você adicionou anteriormente ao grupo IIS\_IUSRS.

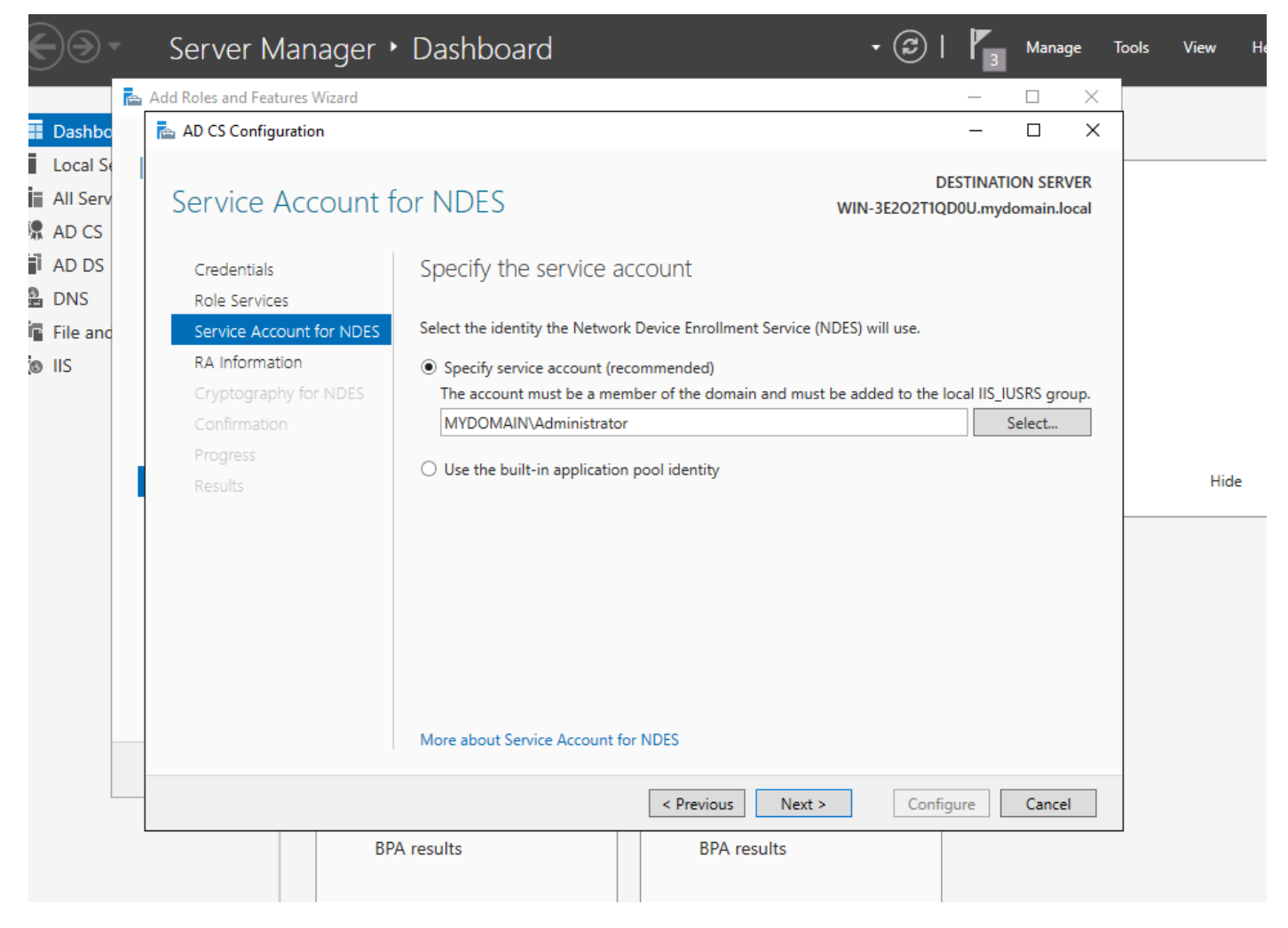

Selecione o usuário que você adicionou ao grupo IIS

Etapa 13.Isso é suficiente para operações SCEP, mas para obter a autenticação 802.1X, você também precisa instalar um certificado no servidor RADIUS. Portanto, para facilitar, instale e configure o serviço de inscrição na Web para poder copiar e colar facilmente a solicitação de certificado ISE em nosso Windows Server.

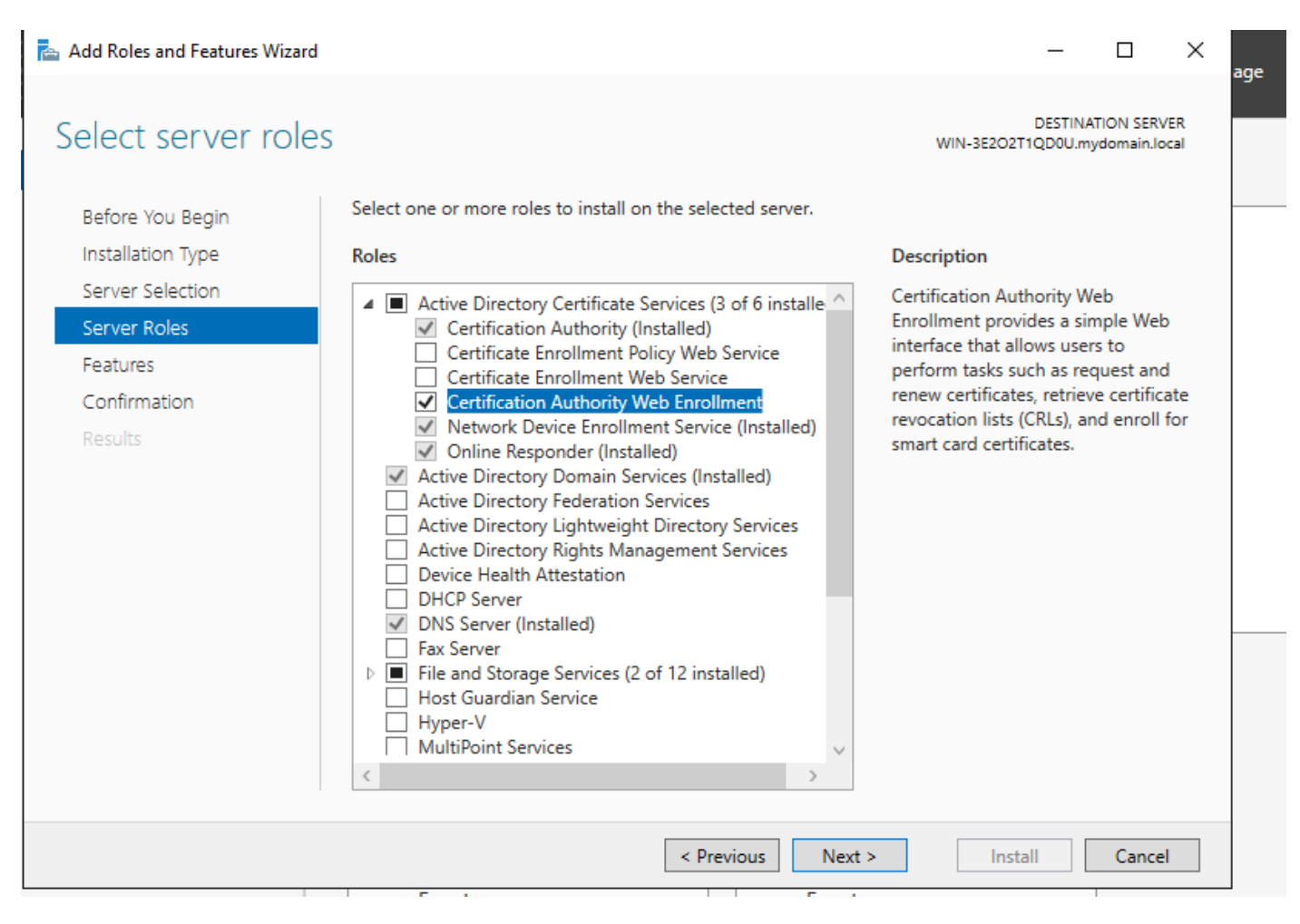

Instalar o serviço de registro na Web

| AD CS Configuration                                                 |                                                                                                    | – 🗆 X                                                |
|---------------------------------------------------------------------|----------------------------------------------------------------------------------------------------|------------------------------------------------------|
| Role Services                                                       |                                                                                                    | DESTINATION SERVER<br>WIN-3E2O2T1QD0U.mydomain.local |
| Credentials<br>Role Services<br>Confirmation<br>Progress<br>Results | <ul> <li>Select Role Services to configure</li> <li>Certification Authority</li> <li>Certification Authority Web Enrollment</li> <li>Online Responder</li> <li>Network Device Enrollment Service</li> <li>Certificate Enrollment Web Service</li> <li>Certificate Enrollment Policy Web Service</li> </ul> |                                                      |
|                                                                     | More about AD CS Server Roles < Previous                                                                                                    | Configure Cancel                                     |

configurar o serviço de registro na web

Etapa 14. Você pode verificar se o serviço SCEP está operando corretamente visitando <u>http://<serverip>/certsrv/mscep/mscep.dll</u>:

| S Network Device Enrollment Servic × +                                                                                                    |
|----------------------------------------------------------------------------------------------------|
| $\leftarrow \rightarrow C$ (1) No seguro   172.16.80.8/certsrv/mscep/mscep.dll $\Rightarrow$ (1) :                                                                                      |
| Network Device Enrollment Service                                                                                                    |
| Network Device Enrollment Service allows you to obtain certificates for routers or other network devices<br>using the Simple Certificate Enrollment Protocol (SCEP).                    |
| This URL is used by network devices to submit certificate requests.                                                                                                    |
| To obtain an enrollment challenge password, go to the admin URL. By default, the admin URL is <a href="http://chuu-Win12/CertSrv/mscep_admin">http://chuu-Win12/CertSrv/mscep_admin</a> |
| For more information see Using Network Device Enrollment Service.                                                                                                    |
|                                                                                                    |
|                                                                                                    |
|                                                                                                    |
|                                                                                                    |
|                                                                                                    |
|                                                                                                    |
|                                                                                                    |
|                                                                                                    |

Verificação do portal SCEP

Etapa 15.

Por padrão, o Windows Server usava uma senha de desafio dinâmico para autenticar solicitações de cliente e de endpoint antes da inscrição no Microsoft SCEP (MSCEP). Isso exige que uma conta de administrador navegue até a GUI da Web para gerar uma senha sob demanda para cada solicitação (a senha deve ser incluída na solicitação).O controlador não é capaz de incluir essa senha nas solicitações que ele envia ao servidor. Para remover este recurso, a chave do Registro no servidor NDES precisa ser modificada:

Abra o Editor do Registro, procure Regedit no menu Iniciar.

Navegue até Computador > HKEY\_LOCAL\_MACHINE > SOFTWARE > Microsoft > Criptografia > MSCEP > Aplicar senha

Altere o valor de EnforcePassword para 0. Se já for 0, deixe-o como está.

| <b>B</b>                      |        | Registry Editor                         |                     | _ 🗆 X           |
|-------------------------------|--------|-----------------------------------------|---------------------|-----------------|
| File Edit View Favorites Help |        |                                         |                     |                 |
| - MSCEP                       | ^      | Name                                    | Туре                | Data            |
| — 📜 САТуре                    |        | (Default)                               | REG SZ              | (value not set) |
|                               |        | 100 EnforcePassword                     | REG_DWORD           | 0x0000000 (0)   |
|                               |        | , - · · · · · · · · · · · · · · · · · · |                     |                 |
|                               |        |                                         |                     |                 |
| UseSinglePassword             |        |                                         |                     |                 |
| - L OID                       | Ξ      |                                         |                     |                 |
| - Protect                     |        |                                         |                     |                 |
| - Providers                   |        |                                         |                     |                 |
| - Services                    |        |                                         |                     |                 |
| - UserInterface               |        |                                         |                     |                 |
| CTF                           |        |                                         |                     |                 |
| DataAccess                    |        |                                         |                     |                 |
| DevDiv                        |        |                                         |                     |                 |
| Device Association Framework  |        |                                         |                     | 2               |
| Dfrg                          |        |                                         |                     |                 |
| DFS                           |        |                                         |                     |                 |
| DHCPMibAgent                  |        |                                         |                     |                 |
| DirectDraw                    |        |                                         |                     |                 |
| DirectInput                   |        |                                         |                     |                 |
| DirectPlay8                   |        |                                         |                     |                 |
| DirectPlayNATHelp             | $\sim$ |                                         |                     |                 |
| < 111 >                       |        | <                                       | Ш                   | >               |
| Computer\HKEY_LOCAL_MACHINE\  | OFT    | WARE\Microsoft\Crypt                    | ography\MSCEP\Enfor | cePassword .    |

Defina o valor de Enforcepassword

### Configurar o modelo de certificado e o registro

Os certificados e suas chaves associadas podem ser usados em vários cenários para diferentes finalidades definidas pelas políticas de aplicativo no servidor CA. A política de aplicativo é armazenada no campo Uso Estendido de Chave (EKU) do certificado. Esse campo é analisado pelo autenticador para verificar se é usado pelo cliente para a finalidade pretendida. Para certificar-se de que a política de aplicativo apropriada esteja integrada aos certificados WLC e AP, crie o modelo de certificado apropriado e mapeie-o para o registro NDES:

Etapa 1. Navegue até Start > Administrative Tools > Certification Authority.

Etapa 2. Expanda a árvore de pastas do servidor CA, clique com o botão direito do mouse nas pastas Modelos de certificado e selecione Gerenciar.

Etapa 3. Clique com o botão direito do mouse no modelo de certificado Users e selecione Duplicate Template no menu de contexto.

Etapa 4. Navegue até a guia Geral, altere o nome do modelo e o período de validade conforme

desejado e deixe todas as outras opções desmarcadas.

A Cuidado: quando o período de Validade for modificado, verifique se ele não é maior que a validade do certificado raiz da Autoridade de Certificação.

# Properties of New Template

X

| Subject Name                       | Sen                       | ver         | Issuance Re          | equirements     |
|------------------------------------|---------------------------|-------------|----------------------|-----------------|
| Superseded Templa                  | tes                       | Exte        | nsions               | Security        |
| Compatibility General              | Request                   | Handling    | Cryptography         | Key Attestation |
| Template display name:<br>9800-LSC |                           |             |                      |                 |
| Template name:                     |                           |             |                      |                 |
| 9800-LSC                           |                           |             |                      |                 |
| Validity period:                   | Active Dir<br>ally reenro | Renewa<br>6 | l period:<br>weeks ✓ | xists in Active |
| OK                                 |                           | Cancel      | Apply                | Help            |

Etapa 5. Navegue até a guia Nome do assunto, certifique-se de que Suprimento na solicitação esteja selecionado. Um pop-up aparece para indicar que os usuários não precisam de aprovação do administrador para obter seu certificado assinado. Selecione OK.

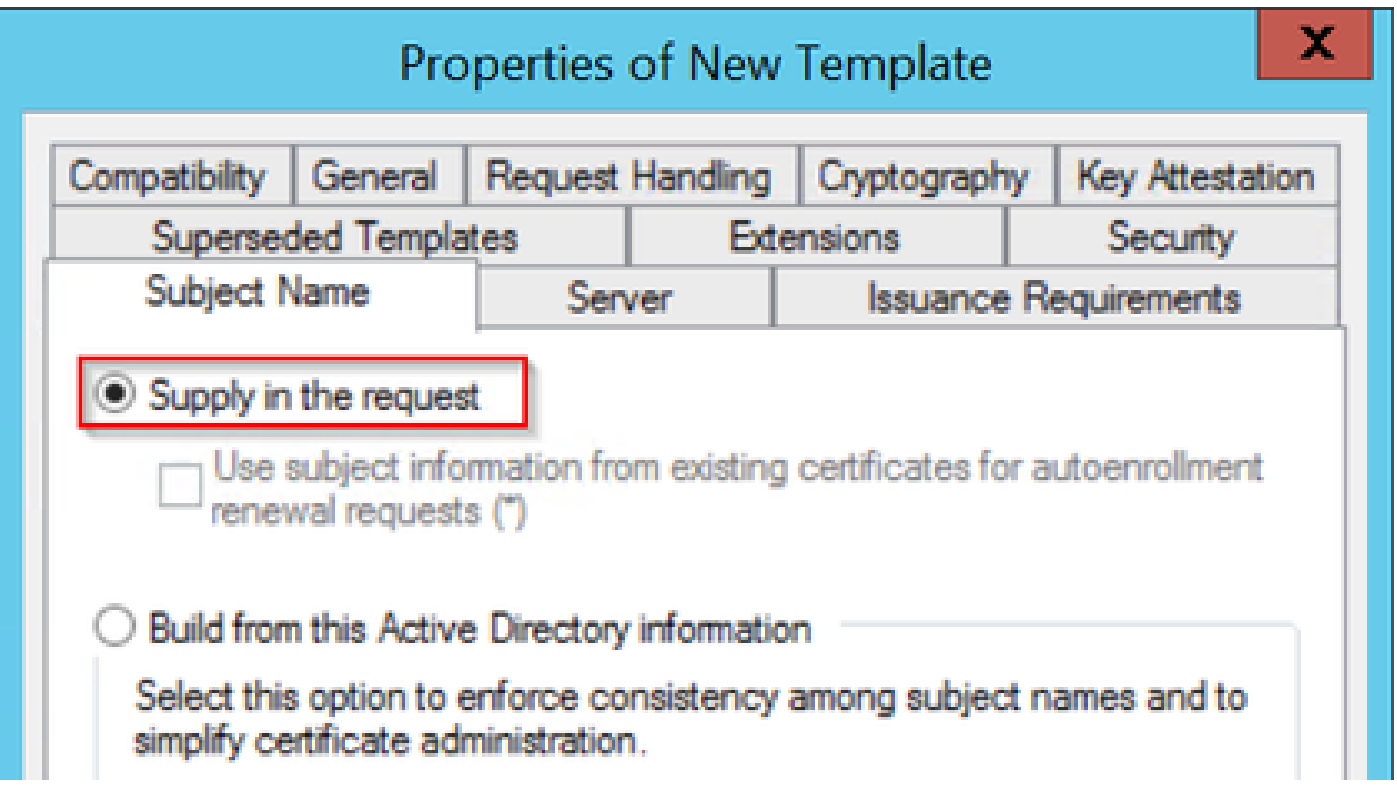

Fornecimento na Solicitação

Etapa 6. Navegue até a guia Extensions, selecione a opção Application Policies e selecione o botão Edit.... Certifique-se de que Client Authentication esteja na janela Application Policies; caso contrário, selecione Add e adicione-a.

| Properties of New Template                                   |                                               |            |            |                       |   | x               |  |
|--------------------------------------------------------------|-----------------------------------------------|------------|------------|-----------------------|---|-----------------|--|
|                                                              |                                               | -          |            |                       | _ |                 |  |
| Compatibility                                                | General                                       | Request    | Handling   | Cryptograph           | y | Key Attestation |  |
| Subject N                                                    | lame                                          | Ser        | ver        | Issuance Requirements |   |                 |  |
| Supersec                                                     | ded Templa                                    | tes        | Exte       | ensions               |   | Security        |  |
| To modify an                                                 | n extension,                                  | select it, | and then c | lick Edit.            |   |                 |  |
| Extensions in<br>Applicat                                    | ion Policies                                  | bis templa | te:        |                       |   |                 |  |
| Edit Application Policies Extension                          |                                               |            |            |                       |   |                 |  |
| An application policy defines how a certificate can be used. |                                               |            |            |                       |   |                 |  |
| Application p<br>Client Author<br>Encrypting<br>Secure Ema   | oolicies:<br>entication<br>File System<br>iil |            |            |                       | [ | Edit            |  |

Verificar extensões

Passo 7. Navegue até a guia Segurança, certifique-se de que a conta de serviço definida na Etapa 6 de Ativar serviços SCEP no Windows Server tenha permissões de Controle Total do modelo e selecione Aplicar e OK.

# Properties of New Template

X

| Subject N                                           | Vame                   | Server        | ver lesuance        |                           | equirements |
|-----------------------------------------------------|------------------------|---------------|---------------------|---------------------------|-------------|
| Superse                                             | ded Templa             | tes           | Extensions Security |                           | Security    |
| Group or un                                         |                        |               |                     |                           |             |
| da Author                                           | er names.              |               |                     |                           |             |
| R Adminis                                           | trator                 | ins.          |                     |                           |             |
| S. Domain                                           | n Admins (C            | HUU-DOMAIN    | N\Dom               | ain Admins)               |             |
| Se Domain                                           | Users (CH              | UU-DOMAIN     | Domai               | n Users)                  |             |
| Senterpr                                            | ise Admins             | (CHUU-DOMA    | AIN\En              | terprise Admins)          |             |
|                                                     |                        |               |                     |                           |             |
|                                                     |                        |               |                     |                           |             |
|                                                     |                        |               |                     |                           |             |
|                                                     |                        |               |                     | Add                       | Remove      |
|                                                     |                        |               |                     |                           |             |
|                                                     |                        |               |                     |                           | <b>B</b>    |
| ennissions                                          | for Adminis            | trator        |                     | Allow                     | Deny        |
| Full Contro                                         | for Adminis<br>ol      | trator        |                     | Allow                     | Deny        |
| Full Contro<br>Read                                 | for Adminis<br>ol      | trator        |                     | Allow                     | Deny        |
| Full Contro<br>Read<br>Write                        | for Adminis            | trator        |                     | Allow                     | Deny        |
| Full Contro<br>Read<br>Write<br>Enroll              | for Adminis            | trator        |                     | Allow                     | Deny        |
| Full Contro<br>Read<br>Write<br>Enroll<br>Autoenrol | for Adminis<br>ol      | trator        |                     | Allow<br>V<br>V<br>V<br>V | Deny        |
| Full Contro<br>Read<br>Write<br>Enroll<br>Autoenrol | for Adminis            | trator        |                     | Allow<br>V<br>V<br>V<br>V | Deny        |
| Full Contro<br>Read<br>Write<br>Enroll<br>Autoenrol | for Adminis            | trator        |                     | Allow<br>V<br>V<br>V<br>V | Deny        |
| Full Contro<br>Read<br>Write<br>Enroll<br>Autoenrol | for Adminis<br>ol<br>l | or advanced s | settings            | Allow                     | Deny        |
| Full Contro<br>Read<br>Write<br>Enroll<br>Autoenrol | for Adminis<br>ol      | or advanced s | settings            | Allow                     | Deny        |
| Full Contro<br>Read<br>Write<br>Enroll<br>Autoenrol | for Adminis<br>ol      | or advanced s | settings            | Allow                     | Deny        |
| Full Contro<br>Read<br>Write<br>Enroll<br>Autoenrol | for Adminis<br>ol      | or advanced s | settings            | Allow                     | Deny        |

Etapa 8. Retorne à janela Autoridade de certificação, clique com o botão direito do mouse na pasta Modelos de certificado e selecione Novo > Modelo de certificado a ser emitido.

Etapa 9. Selecione o modelo de certificado criado anteriormente, neste exemplo é 9800-LSC, e selecione OK.

Observação: o modelo de certificado recém-criado pode demorar mais para ser listado em várias implantações de servidor, pois precisa ser replicado em todos os servidores.

| E                                                                                                    | Enable Certificate Templates                                                                                                    | X      |
|----------------------------------------------------------------------------------------------------|----------------------------------------------------------------------------------------------------|--------|
| Select one Certificate Template to<br>Note: If a certificate template that<br>information about this template has<br>All of the certificate templates in th<br>For more information, see Cert | enable on this Certification Authority.<br>was recently created does not appear on this list, you may need to wait us<br>been replicated to all domain controllers.<br>e organization may not be available to your CA.<br><u>tificate Template Concepts.</u> | ntil   |
| Name                                                                                                    | Intended Purpose                                                                                                    | ~      |
| @ 9800-LSC                                                                                                    | Client Authentication, Secure Email, Encrypting File System                                                                                                    |        |
| CA Exchange                                                                                                    | Private Key Archival                                                                                                    |        |
| Code Signing                                                                                                    | Code Signing                                                                                                    | =      |
| Cross Certification Authority                                                                                                    | <al></al>                                                                                                    |        |
| Renrolment Agent                                                                                                    | Certificate Request Agent                                                                                                    |        |
| Renrolment Agent (Computer)                                                                                                    | Certificate Request Agent                                                                                                    |        |
| Rechange Signature Only                                                                                                    | Secure Email                                                                                                    |        |
| Exchange User                                                                                                    | Secure Email                                                                                                    |        |
| @ IPSec                                                                                                    | IP security IKE intermediate                                                                                                    |        |
| Key Recovery Agent                                                                                                    | Key Recovery Agent                                                                                                    |        |
| OCSP Response Signing                                                                                                    | OCSP Signing                                                                                                    | ~      |
|                                                                                                    | ОК                                                                                                    | Cancel |

Escolha o modelo

O novo modelo de certificado está listado agora no conteúdo da pasta Modelos de certificado.

| 違 certsrv - [Cer                                                                                                    | tification Authority (Local)\CHUU-WIN                                                                                                    | N12-CA\Certificate Templates]                                                                                                    | x |
|----------------------------------------------------------------------------------------------------|----------------------------------------------------------------------------------------------------|----------------------------------------------------------------------------------------------------|---|
| File Action View Help                                                                                                    |                                                                                                    |                                                                                                    |   |
| 🗢 🏟 🙎 🙆 🔒 📓                                                                                                    |                                                                                                    |                                                                                                    |   |
| Certification Authority (Local) CHUU-WIN12-CA Revoked Certificates Pending Requests Failed Requests Certificate Templates | Name           9800-LSC           Authenticated Session           Exchange Enrollment Agent (Offline r           IPSec (Offline request)           CEP Encryption           Directory Email Replication           Domain Controller Authentication           Kerberos Authentication           EFS Recovery Agent           Basic EFS           Domain Controller           Web Server           Computer           User           Subordinate Certification Authority           Administrator | Intended Purpose<br>Client Authentication, Secure Email, En<br>Client Authentication<br>Certificate Request Agent<br>IP security IKE intermediate<br>Certificate Request Agent<br>Directory Service Email Replication<br>Client Authentication, Server Authentic<br>Client Authentication, Server Authentic<br>File Recovery<br>Encrypting File System<br>Client Authentication, Server Authentic<br>Server Authentication<br>Client Authentication<br>Client Authentication<br>Client Authentication<br>Client Authentication<br>Server Authentication<br>Client Authentication, Server Authentic<br>Encrypting File System, Secure Email, Cl<br><all></all> |   |
|                                                                                                    |                                                                                                    |                                                                                                    |   |

Selecione o LSC

Etapa 10. Retorne à janela Editor do Registro e navegue para Computador > HKEY\_LOCAL\_MACHINE > SOFTWARE > Microsoft > Criptografia > MSCEP.

Etapa 11. Edite os registros EncryptionTemplate, GeneralPurposeTemplate e SignatureTemplate para que eles apontem para o modelo de certificado recém-criado.

| <i>š</i>                                                                                                    | Registry Editor                                                                                                    |                                              | _ 🗆 🗙                                                       |
|----------------------------------------------------------------------------------------------------|----------------------------------------------------------------------------------------------------|----------------------------------------------|-------------------------------------------------------------|
| File Edit View Favorites Help                                                                                                    |                                                                                                    |                                              |                                                             |
| File       Edit       View       Favorites       Help         Defaults       Defaults       Defaults         MSCEP       CAType       CertsInMYStore         Defaults       CertsInMYStore       EnforcePassword         Defaults       View Favorites       EnforcePassword         Defaults       View Favorites       EnforcePassword         Defaults       View Favorites       EnforcePassword         Defaults       View Favorites       EnforcePassword         Devolut       Devolutes       View Favorites         Devolutes       View Favorites       View Favorites         Devolutes       View Favorites       View Favorites         Devolutes       View Favorites       View Favorites         Devolute       Devolute       Devolute         Devolute       Devolute       View Favorites         Devolute       Devolute       Devolute         Devolute       Devolute       Devolute | Name<br>(Default)<br>(Default)<br>(Defa | Type<br>REG_SZ<br>REG_SZ<br>REG_SZ<br>REG_SZ | Data<br>(value not set)<br>9800-LSC<br>9800-LSC<br>9800-LSC |
| <ul> <li>▷ - ↓ DFS</li> <li>▷ - ↓ DHCPMibAgent</li> <li>▷ - ↓ DirectDraw</li> <li>▷ - ↓ DirectInput</li> </ul>                                                                                                    | <                                                                                                    | 111                                          | >                                                           |
| Computer\HKEY_LOCAL_MACHINE\SOFT                                                                                                    | WARE\Microsoft\Crypto                                                                                                    | ography\MSCEP                                |                                                             |

Alterar o Modelo no Registro

Etapa 12. Reinicialize o servidor NDES, então retorne à janela Certification Authority, selecione o nome do servidor e selecione o botão Stop e Play sucessivamente.

| <b>b</b>                                                                                                    | certsrv - [Certification Authority (Local)\CHU                                                       | U-WIN12-CA] | x |
|----------------------------------------------------------------------------------------------------|----------------------------------------------------------------------------------------------------|-------------|---|
| File     Action     View     Help <hr/> <hr/> | ▶ ■                                                                                                  |             |   |
| Certification Authority (Local)                                                                                                    | Name Revoked Certificates Issued Certificates Pending Requests Failed Requests Certificate Templates |             |   |

## Configurar o LSC no 9800

Aqui estão as etapas na sequência para configurar o LSC para AP no WLC.

- 1. Criar chave RSA. Essa chave é usada posteriormente para o ponto de confiança PKI.
- 2. Crie um ponto confiável e mapeie a chave RSA criada.
- 3. Habilite o provisionamento LSC para APs e mapeie o ponto de confiança.
  - 1. Habilite o LSC para todos os APs associados.
  - 2. Habilitar LSC para APs selecionados através da lista de provisionamento.
- 4. Altere o ponto confiável de gerenciamento sem fio e aponte para o ponto confiável LSC.

### Etapas de configuração da GUI do AP LSC

Etapa 1.Navegue até Configuration > Security > PKI Management > Key Pair Generation.

- 1. Clique em adicionar e atribua a ele um nome relevante.
- 2. Adicione o tamanho da chave RSA.
- 3. A opção de chave exportável é opcional. Isso só é necessário se você quiser exportar a chave fora da caixa.
- 4. Selecione Gerar

| Q Search Menu Items | Configuration • > Security •         | > PKI Ma             | nagement                    |                   |                    |
|---------------------|--------------------------------------|----------------------|-----------------------------|-------------------|--------------------|
| Dashboard           | Trustpoints CA Server                | Key Pair G           | Add Ce                      | ertificate Trustp | lool               |
| Monitoring          | + Add                                |                      |                             |                   |                    |
| Configuration       | > Key Name T                         | Key <b>Y</b><br>Type | Key Y<br>Exportable Zeroize | Key Name*         | AP-SCEP            |
| ~                   | TP-self-signed-2147029136            | RSA                  | No 🗎 Zero                   |                   |                    |
| O Administration    | > 9800-40.cisco.com                  | RSA                  | No 🗎 Zero                   | Key Type*         | ● RSA Key ○ EC Key |
| C Licensing         | TP-self-signed-<br>2147029136.server | RSA                  | No 🔒 Zero                   | Modulus Size*     | 2048               |
|                     | CISCO_IDEVID_SUDI                    | RSA                  | No 🗎 Zero                   |                   |                    |
| X Troubleshooting   | CISCO_IDEVID_SUDI_LEGACY             | RSA                  | No 🗟 Zero                   | Key Exportable*   |                    |
|                     | H <b>1</b> ⊨ H [                     | 10 🔻                 | 1 - 5 of 5 items            | Cancel            | ✓ Generate         |
|                     |                                      |                      |                             |                   |                    |
| Walk Me Through >   |                                      |                      |                             |                   |                    |
|                     |                                      |                      |                             |                   |                    |

Etapa 2. Navegue até Configuration > Security > PKI Management > Trustpoints

- 1. Clique em adicionar e atribua a ele um nome relevante.
- 2. Insira o URL de inscrição (aqui o URL é <u>http://10.106.35.61:80/certsrv/mscep/mscep.dll</u>) e o restante dos detalhes.
- 3. Selecione os pares de chaves RSA criados na etapa 1.
- 4. Clique em Authenticate.
- 5. Clique em registrar ponto confiável e insira uma senha.
- 6. Clique em Aplicar ao dispositivo.

| Q Search Menu Items | Configuration * > Se | curity * > PKI Management |                           |                     |
|---------------------|----------------------|---------------------------|---------------------------|---------------------|
| Dashboard           | Add Trustpoint       |                           |                           | ×                   |
|                     | Label*               | Access_Point-MS-CA        | Enrollment Type           | SCEP () Terminal    |
| ( Monitoring >      | Subject Name         |                           |                           |                     |
| Configuration       | Country Code         | IN                        | State                     | КА                  |
| Administration      | Location             | Bengaluru                 | Domain Name               | TAC-LAB.cisco.local |
| C Licensing         | Organization         | TAC                       | Email Address             | mail@tac-lab.local  |
| X Troubleshooting   | Enrollment URL       | /certsrv/mscep/mscep.dll  | Authenticate              |                     |
|                     | Key Generated        |                           | Available RSA<br>Keypairs | AP-SCEP 👻           |
|                     | Enroll Trustpoint    |                           |                           |                     |
|                     | Password*            |                           |                           |                     |
|                     | Re-Enter Password*   |                           |                           |                     |
|                     | ່ ບ Cancel           |                           |                           | Apply to Device     |

Etapa 3.Navegue até Configuration > Wireless > Access Points. Role para baixo e selecione Provisionamento LSC.

- 1. Selecione o status como habilitado. Isso ativa o LSC para todos os APs que estão conectados a esta WLC.
- 2. Selecione o nome do ponto confiável que criamos na Etapa 2.

Preencha o restante dos detalhes de acordo com suas necessidades.

| Q. Search Menu Items | Configuration * > Wireless * > Access Points |                                           |                                |                                                    |                                       |
|----------------------|----------------------------------------------|-------------------------------------------|--------------------------------|----------------------------------------------------|---------------------------------------|
| 🚃 Dashboard          | <ul> <li>All Access Points</li> </ul>        |                                           |                                |                                                    |                                       |
|                      | Total APs : 1                                |                                           | Miscore<br>Tag : (             | Ingured APs<br>0 Country Dode : 0 LSC Failback : 0 | Select an Action 👻                    |
|                      | AP Name E AP Model                           | Admin :<br>Slots : Status Up Time : IP Ad | dress : Base Radio MAC : Ethen | AP : Power Derate<br>net MAC : Mode Capable        | i Operation i Config<br>Status Status |
| {Ô} Administration → | AP0CD0-F89A-46E0 4 M C9117AXI-D              | 2 O days 0 hrs 26 10.10 mins 42 secs      | 5.101.158 d0ec.3579.0300 0cd0. | 189a.46e0 Local Yes                                | Registered Healths                    |
| (2) Licensing        | H 4 1 F H 10 V                               |                                           |                                |                                                    | 1 - 1 of 1 access points              |
| X Traubleshooting    | > 6 GHz Radios                               |                                           |                                |                                                    |                                       |
|                      | > 5 GHz Radios                               |                                           |                                |                                                    |                                       |
|                      | > 2.4 GHz Radios                             |                                           |                                |                                                    |                                       |
|                      | > Dual-Band Radios                           |                                           |                                |                                                    |                                       |
|                      | > Country                                    |                                           |                                |                                                    |                                       |
|                      | V LSC Provision                              |                                           |                                |                                                    |                                       |
|                      | Status                                       | Enabled •                                 | Subject Name Parameters        |                                                    | E Apply                               |
|                      | Trustpoint Name                              | Access_Point-MS # +                       | Country                        | IN                                                 |                                       |
|                      | Number of Join Attempts                      | 3                                         | State                          | КА                                                 |                                       |
|                      | Key Size                                     | 2048 👻                                    | City                           | Bengaluru                                          |                                       |
|                      | Certificate chein status                     | Not Aveilable                             | Organization                   | TAC                                                |                                       |

Depois de habilitar o LSC, os APs baixam o certificado via WLC e reinicializam. Na sessão de console do AP, você verá algo como esse snippet.

| [*09/25/2023 10:03:2 | 8.8993]                                                                       |
|----------------------|-------------------------------------------------------------------------------|
|                      |                                                                               |
| [+09/25/2023 10:03:2 | 8.7016]                                                                       |
| [+09/25/2023 10:03:2 | (8.7663) writing new private key to '/tmp/lsc/priv_key'                       |
| [+09/25/2023 10:03:2 | 8.7666]                                                                       |
| [+09/25/2023 10:03:2 | 8.9212] LSC_ENABLE: saving ROOT_CERT                                          |
| [+09/25/2023 10:03:2 | 8-9212]                                                                       |
| [+09/25/2023 10:03:2 | 8.9293] LSC_ENABLE: saving DEVICE_CERT                                        |
| [+09/25/2023 10:03:2 | 8,9293]                                                                       |
| [+09/25/2023 10:03:2 | 8.9635] LSC certs and private key verified                                    |
| [+09/25/2023 10:03:2 | 8,9635]                                                                       |
| [+09/25/2023 10:03:2 | 9.4997] LSC private key written to hardware TAM                               |
| [+09/25/2023 10:03:2 | 9.4997]                                                                       |
| [*09/25/2023 10:03:2 | 9.5526] A[09/25/2023 10:03:29.6099] audit_printk_skb: 12 callbacks suppressed |

Etapa 4.Quando o LSC estiver habilitado, você poderá alterar o certificado de Gerenciamento sem fio para corresponder ao ponto confiável do LSC. Isso faz com que os APs se unam com seus certificados LSC e a WLC use seu certificado LSC para junção de AP. Esta é uma etapa opcional se seu único interessado for fazer a autenticação 802.1X de seus APs.

- 1. Vá para Configuration > Interface > Wireless e clique em Management Interface.
- 2. Altere o ponto confiável para corresponder ao ponto confiável criado na etapa 2.

Isso conclui a parte de configuração da GUI do LSC. Os APs devem poder se unir à WLC usando o certificado LSC agora.

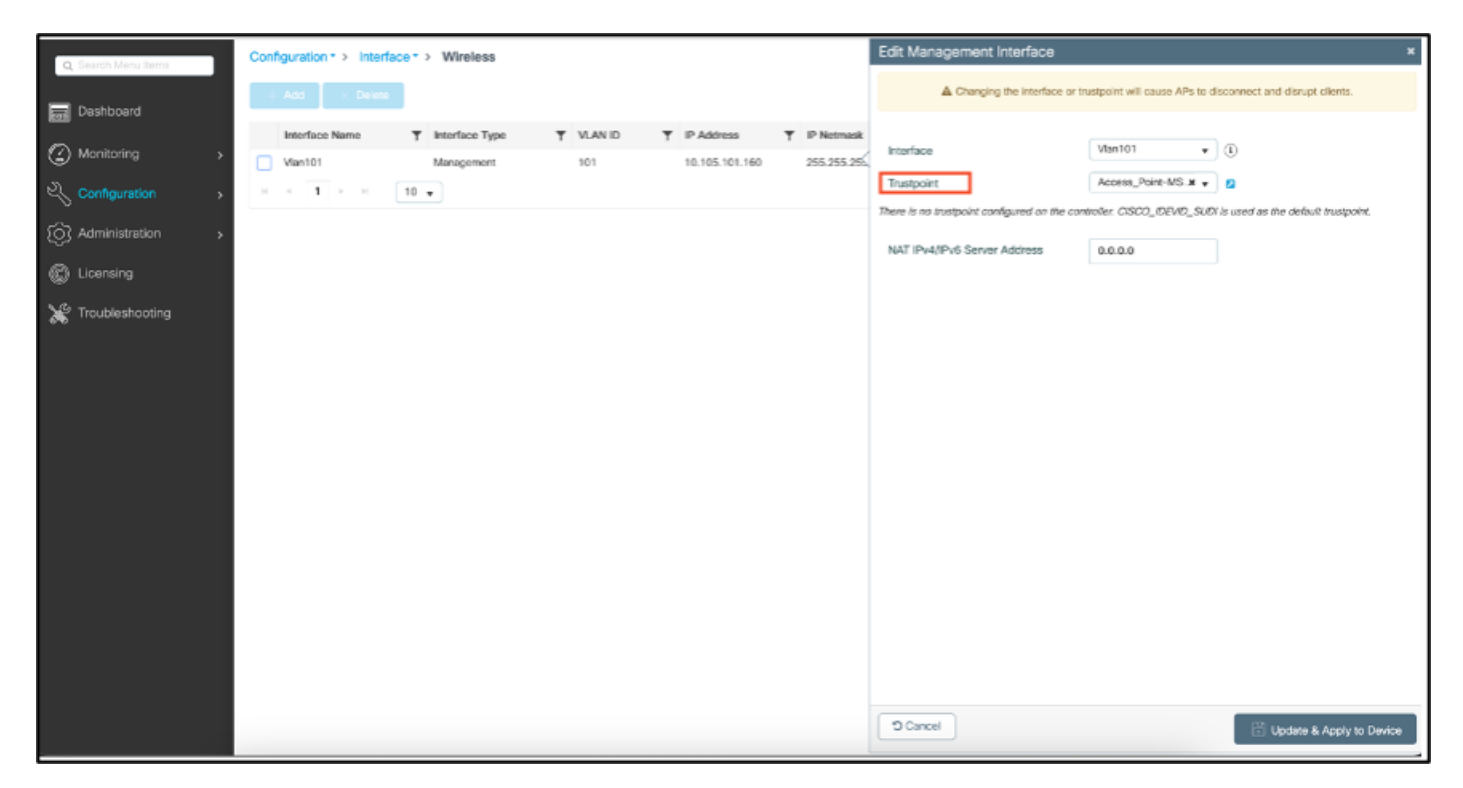

Etapas de configuração do AP LSC CLI

1. Crie uma chave RSA usando este comando.

9800-40(config)#crypto key generate rsa general-keys modulus 2048 label AP-SCEP

% You already have RSA keys defined named AP-SCEP. % They will be replaced % The key modulus size is 2048 bits % Generating 2048 bit RSA keys, keys will be non-exportable... [OK] (elapsed time was 0 seconds) Sep 27 05:08:13.144: %CRYPTO\_ENGINE-5-KEY\_DELETED: A key named AP-SCEP has been removed from key storag Sep 27 05:08:13.753: %CRYPTO\_ENGINE-5-KEY\_ADDITION: A key named AP-SCEP has been generated or imported

2. Crie um ponto de confiança PKI e mapeie o par de chaves RSA. Insira o URL de inscrição e o restante dos detalhes.

```
9800-40(config)#crypto pki trustpoint Access_Point-MS-CA
9800-40(ca-trustpoint)#enrollment url http://10.106.35.61:80/certsrv/mscep/mscep.dll
9800-40(ca-trustpoint)#subject-name C=IN,L=Bengaluru,ST=KA,0=TAC,CN=TAC-LAB.cisco.local,E=mail@tac-lab.
9800-40(ca-trustpoint)#rsakeypair AP-SCEP
9800-40(ca-trustpoint)#revocation none
9800-40(ca-trustpoint)#exit
```

3. Autentique e registre o ponto de confiança PKI com o servidor de CA usando o comando crypto pki authenticate <trustpoint>. Digite uma senha no prompt de senha.

```
9800-40(config)#crypto pki authenticate Access_Point-MS-CA
Certificate has the following attributes:
Fingerprint MD5: C44D21AA 9B489622 4BF548E1 707F9B3B
Fingerprint SHA1: D2DE6E8C BA665DEB B202ED70 899FDB05 94996ED2
% Do you accept this certificate? [yes/no]: yes
Trustpoint CA certificate accepted.
9800-40(config)#crypto pki enroll Access_Point-MS-CA
%
% Start certificate enrollment ...
% Create a challenge password. You will need to verbally provide this
password to the CA Administrator in order to revoke your certificate.
For security reasons your password will not be saved in the configuration.
Please make a note of it.
Password:
Sep 26 01:25:00.880: %PKI-6-CERT_ENROLL_MANUAL: Manual enrollment for trustpoint Access_Point-MS-CA
Re-enter password:
% The subject name in the certificate will include: C=IN,L=Bengaluru,ST=KA,O=TAC,CN=TAC-LAB.cisco.local
% The subject name in the certificate will include: 9800-40.cisco.com
% Include the router serial number in the subject name? [yes/no]: yes
% The serial number in the certificate will be: TTM244909MX
% Include an IP address in the subject name? [no]: no
Request certificate from CA? [yes/no]: yes
% Certificate request sent to Certificate Authority
% The 'show crypto pki certificate verbose Access_Point-MS-CA' commandwill show the fingerprint.
Sep 26 01:25:15.062: %PKI-6-CSR_FINGERPRINT:
CSR Fingerprint MD5 : B3D551528B97DA5415052474E7880667
CSR Fingerprint SHA1: D426CE9B095E1B856848895DC14F997BA79F9005
CSR Fingerprint SHA2: B8CEE743549E3DD7C8FA816E97F2746AB48EE6311F38F0B8F4D01017D8081525
Sep 26 01:25:15.062: CRYPTO_PKI: Certificate Request Fingerprint MD5 :B3D55152 8B97DA54 15052474 E78806
Sep 26 01:25:15.062: CRYPTO_PKI: Certificate Request Fingerprint SHA1 :D426CE9B 095E1B85 6848895D C14F9
Sep 26 01:25:15.063: CRYPTO_PKI: Certificate Request Fingerprint SHA2 :B8CEE743 549E3DD7 C8FA816E 97F27
Sep 26 01:25:30.239: %PKI-6-CERT_INSTALL: An ID certificate has been installed under
Trustpoint : Access_Point-MS-CA
```

```
Issuer-name : cn=sumans-lab-ca,dc=sumans,dc=tac-lab,dc=com
Subject-name : e=mail@tac-lab.local,cn=TAC-LAB.cisco.local,o=TAC,l=Bengaluru,st=KA,c=IN,hostname=9800-44
Serial-number: 5C000001400DD405D77E6FE7F00000000014
End-date : 2024-09-25T06:45:15Z
9800-40(config)#
```

4. Configure a junção de AP com o certificado LSC.

9800-40(config)#ap lsc-provision join-attempt 10 9800-40(config)#ap lsc-provision subject-name-parameter country IN state KA city Bengaluru domain TAC-L 9800-40(config)#ap lsc-provision key-size 2048 9800-40(config)#ap lsc-provision trustpoint Access\_Point-MS-CA 9800-40(config)#ap lsc-provision In Non-WLANCC mode APs will be provisioning with RSA certificates with specified key-size configuration Are you sure you want to continue? (y/n): y

5. Altere Wireless Management Trustpoint (Ponto confiável de gerenciamento sem fio) para corresponder ao ponto confiável criado acima.

```
9800-40(config)#wireless management trustpoint Access_Point-MS-CA
```

Verificação LSC do AP

Execute esses comandos no WLC para verificar o LSC.

```
#show wireless management trustpoint
#show ap lsc-provision summary
#show ap name < AP NAME > config general | be Certificate
```

```
9800-40#sho ap lsc-provision summ
AP LSC-provisioning : Enabled for all APs
Trustpoint used for LSC-provisioning : Access_Point-MS-CA
    Certificate chain status : Available
   Number of certs on chain : 2
    Certificate hash : b7f12604ffe66b4d4abe01e32c92a417b5c6ca0c
LSC Revert Count in AP reboots : 10
AP LSC Parameters :
Country : IN
State : KA
City : Bengaluru
Orgn : TAC
Dept : TAC-LAB.cisco.local
Email : mail@tac-lab.local
Key Size : 2048
EC Key Size : 384 bit
AP LSC-provision List :
Total number of APs in provision list: 0
Mac Addresses :
9800-40#sho wire
9800-40#sho wireless man
9800-40#sho wireless management tru
9800-40#sho wireless management trustpoint
Trustpoint Name : Access_Point-MS-CA
Certificate Info : Available
Certificate Type : LSC
Certificate Hash : b7f12604ffe66b4d4abe01e32c92a417b5c6ca0c
Private key Info : Available
FIPS suitability : Not Applicable
9800-40#
```

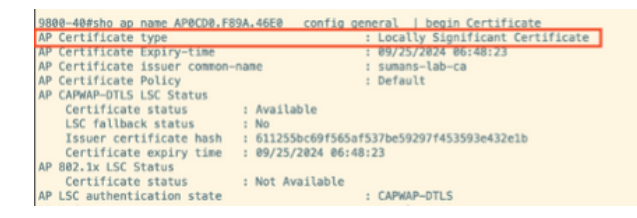

Depois que os APs forem recarregados, faça login na CLI do AP e execute esses comandos para verificar a configuração do LSC.

```
#show crypto | be LSC
#show capwap cli config | in lsc
#show dtls connection
```

```
AP0CD0.F89A.46E0#sho crypto | be LSC
LSC: Enabled
                           --- Device Certificate -
Certificate:
   Data:
       Version: 3 (0x2)
      Serial Number:
           5c:00:00:00:18:18:14:ed:da:85:f9:bf:d1:00:00:00:00:00:18
       Signature Algorithm: sha256WithRSAEncryption
       Issuer: DC = com, DC = tac-lab, DC = sumans, CN = sumans-lab-ca
       Validity
           Not Before: Sep 28 04:15:28 2023 GMT
           Not After : Sep 27 04:15:28 2024 GMT
       Subject: C = IN, ST = KA, L = Bengaluru, O = TAC, CN = ap1g6-0CD0F89A46E0, emailAddress = mail@tac-lab.local
       Subject Public Key Info:
           Public Key Algorithm: rsaEncryption
               RSA Public-Key: (2048 bit)
               Modulus:
```

| APBCDB:RB9A.46E0#sho crypto   in LSC<br>LSC: Enabled<br>APBCDB:RB9A.46E0#sho canwan cli config   in lsc<br>APB Lsc enable : 1<br>AP lsc reboot cnt : 0<br>AP lsc max num of retry : 10<br>AP lsc mode : 0x1<br>AP lsc dtls fallback state : 0<br>APBCDB:RB9A.46E0#<br>Read timed out |
|----------------------------------------------------------------------------------------------------|
| AP0CD0.F89A.46E0#sho dtls connections                                                                                                    |
| Number of DTLS connection = 1 [ClientIP]:ClientPort <=> [ServerIP]:ServerPort Ciphersuit Version                                                                                                    |
| [10.105.101.168]:5256 <=> [10.105.101.160]:5246 0xc02f 1.2                                                                                                    |
| Current connection certificate issuer name: sumans-lab-ca                                                                                                    |

## Solucionar problemas de provisionamento de LSC

Você pode fazer uma captura EPC da porta do switch de uplink da WLC ou do AP para verificar o certificado que o AP está usando para formar o túnel CAPWAP. Verifique a partir do PCAP se o túnel DTLS foi criado com êxito.

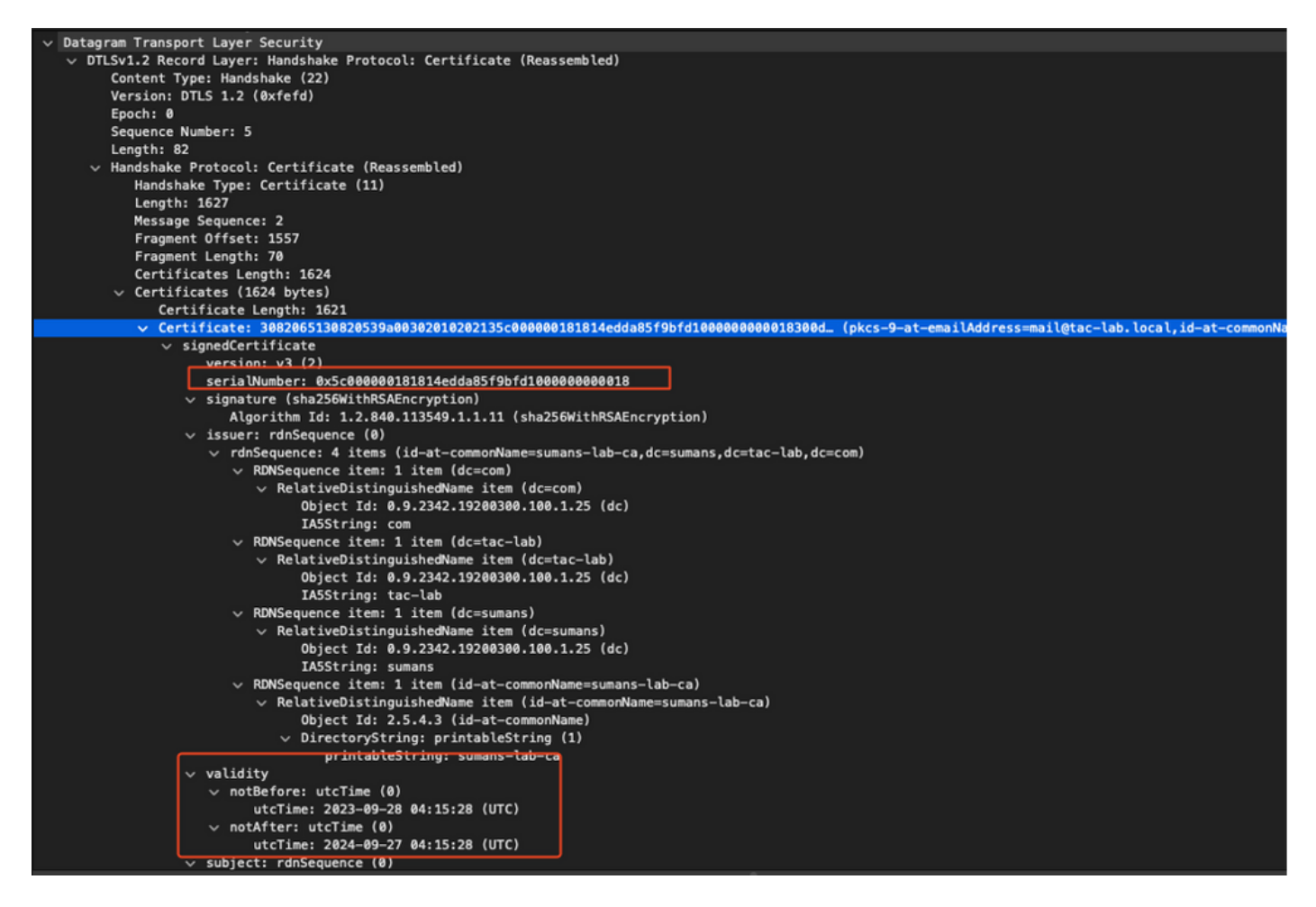

As depurações de DTLS podem ser executadas no AP e no WLC para entender o problema do certificado.

### Autenticação 802.1X com fio AP usando LSC

O AP é configurado para usar o mesmo certificado LSC para se autenticar. O AP atua como solicitante 802.1X e é autenticado pelo switch no servidor ISE. O servidor ISE conversa com o AD no back-end.

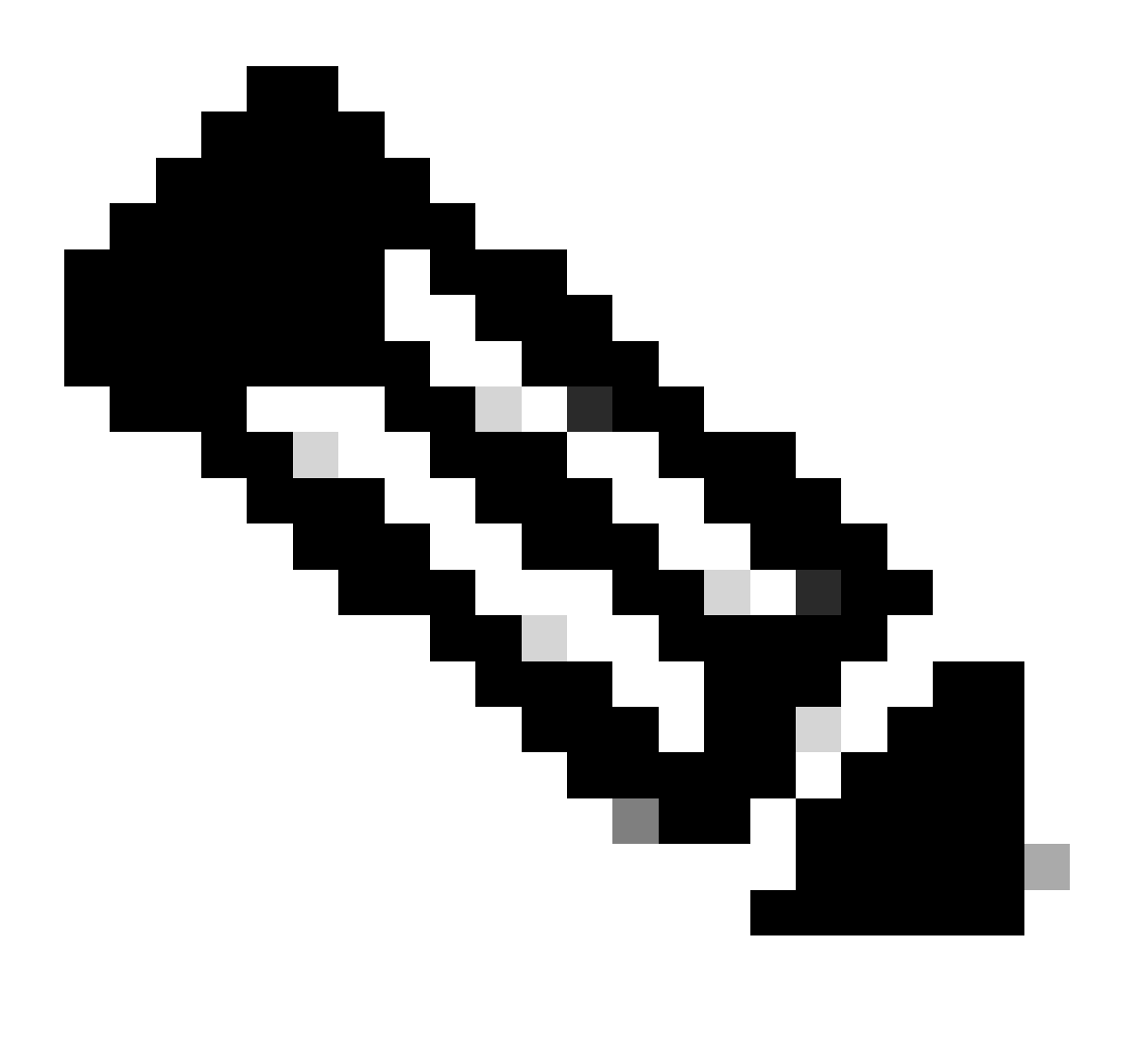

Observação: depois que a autenticação dot1x é habilitada na porta do switch de uplink do AP, os APs não podem encaminhar ou receber nenhum tráfego até que a autenticação seja passada. Para recuperar APs com autenticação malsucedida e obter acesso ao AP, desabilite a autenticação dot1x na porta do switch com fio do AP.

Fluxo de trabalho de autenticação e troca de mensagens EAP-TLS

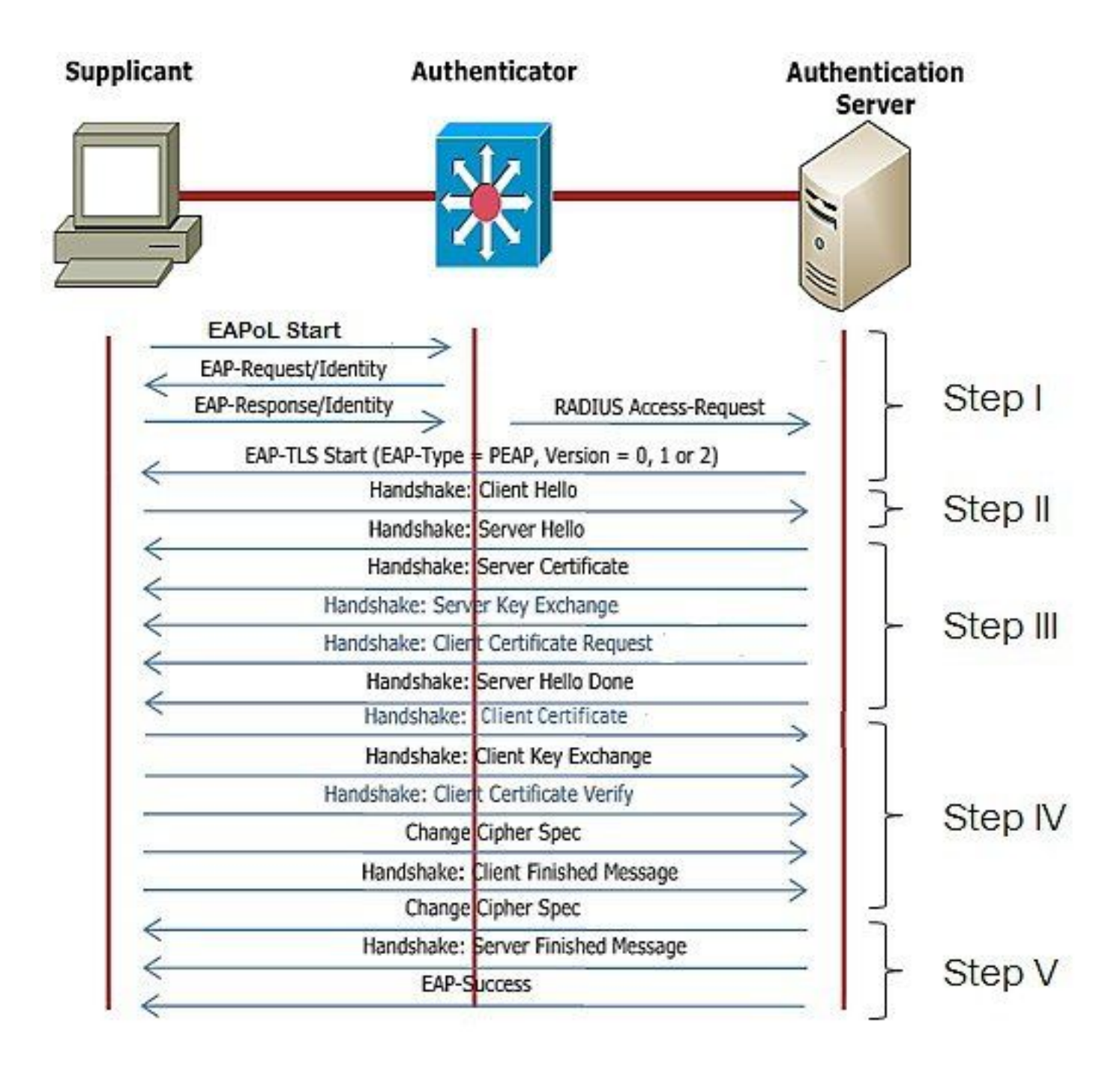

Etapas de Configuração da Autenticação 802.1x com Fio AP

- 1. Ative a autenticação de porta dot1x junto com CAPWAP DTLS e selecione o tipo de EAP.
- 2. Crie credenciais dot1x para APs.
- 3. Ative dot1x na porta do switch.
- 4. Instale um certificado confiável no servidor RADIUS.

Configuração da GUI de autenticação do AP Wired 802.1x

- 1. Navegue até o perfil de junção AP e clique no perfil.
  - 1. Clique em AP > Geral. Selecione o tipo de EAP e o tipo de autorização de AP como "CAPWAP DTLS + dot1x port auth".
  - 2. Navegue para Gerenciamento > Credenciais e crie um nome de usuário e uma senha para a autenticação dot1x do AP.

| Cisco Cat                          | talyst 9800-40 Wireless Controller                                      |       | Welcome admin 🛛 🐐 🌾 🛕 🖺 🏟 🕅 🕢 📿                                                             | Search APs and Clients (Q)   EFeedback 2 (P) |
|------------------------------------|-------------------------------------------------------------------------|-------|---------------------------------------------------------------------------------------------|----------------------------------------------|
| Q. Search Manu Items               | Configuration * > Tags & Profiles * > AP Join                           |       | Edit AP Join Profile General Client CAPWAP AP Management Se                                 | x<br>ecurity ICap QoS                        |
| Dashboard     Monitoring           | AP Join Profile Name                                                    | ▼ Des | General Power Management Hyperlocation AP Statis                                            | Client Statistics Reporting Internal         |
|                                    | APG_test tostSito                                                       |       | Switch Flag                                                                                 | 5 GHz (soc) 90                               |
| (⊙) Administration → (©) Licensing | APQ_3rd-Fir-APs APQ_4th-Fir-APs                                         |       | Power Injector State Power Injector Type Unknown                                            | 2.4 GHz (sec) 90<br>Extended Module          |
| 💥 Troubleshooting                  | APG_6hr-Fk-APs     APG_7hr-Fk-APs     APG_7hr-Fk-APs     APG_8hr-Fk-APs |       | AP EAP Auth Configuration                                                                   | Enable  Mesh                                 |
| Walk Me Through 2                  | APG_11th-Fir-APs     APG_12th-Fir-APs                                   |       | EAP Type EAP-TLS  AP Authorization Type CAPVAP DTLS + DDT+ CAPVAP DTLS + DDT+ CAPVAP DTLS + | Profile Name default-mesh-pro • Clear        |
|                                    | H 4 1 2 3 <b>*</b> H 10 <b>*</b>                                        |       | COTTX port auth<br>CAPWAP DTLS<br>Dottx port auth                                           |                                              |
|                                    |                                                                         |       |                                                                                             |                                              |
|                                    |                                                                         |       |                                                                                             |                                              |
|                                    |                                                                         |       |                                                                                             |                                              |
|                                    |                                                                         |       | "D Cancel                                                                                   | C Update & Apply to Device                   |

| Cisco Ca             | talyst 9800-40 Wireless Controller            | Welcome admin        |                     | Scenth Arts and Clents Q Second and Readback & Second |
|----------------------|-----------------------------------------------|----------------------|---------------------|-------------------------------------------------------|
| Q. Search Menu Items | Configuration * > Tags & Profiles * > AP Join | Edit AP Join Profile |                     | ×                                                     |
| Dashboard            | 🔆 + Add 🛛 × Delete 🔞 Done                     | General Client CAP   | WAP AP Management S | iecurity ICap QoS                                     |
|                      | AP Join Profile Name                          | Des                  |                     |                                                       |
| Monitoring >         | ap-auth                                       | Dot1x Credentials    |                     |                                                       |
| 🗞 Configuration 🔷 🔸  | APG_test                                      | Dot1x Username       | ap-wired-user       |                                                       |
| 중 Administration >   | testSite                                      | Dot1x Password       |                     |                                                       |
| \$<br>•              | APG_3rd-Fir-APs                               | Dot1x Password Type  | clear •             |                                                       |
| (c) Licensing        | APG_4th-Fr-APs                                |                      |                     |                                                       |
| 💥 Troubleshooting    | APG_6th-FF-APs                                |                      |                     |                                                       |
|                      | APO_705-FP-APs                                |                      |                     |                                                       |
|                      | APG_UIN-P-949                                 |                      |                     |                                                       |
|                      | APG_10trives                                  |                      |                     |                                                       |
| Walk Me Through >    |                                               |                      |                     |                                                       |
|                      |                                               |                      |                     |                                                       |
|                      |                                               |                      |                     |                                                       |
|                      |                                               |                      |                     |                                                       |
|                      |                                               |                      |                     |                                                       |
|                      |                                               |                      |                     | 1                                                     |
|                      |                                               |                      |                     |                                                       |
|                      |                                               |                      |                     |                                                       |
|                      |                                               |                      |                     | 1                                                     |
|                      |                                               |                      |                     |                                                       |
|                      |                                               | Cancel               |                     | Update & Apply to Device                              |

Configuração CLI de autenticação 802.1x com fio do AP

Use estes comandos para ativar o dot1x para APs a partir da CLI. Isso só permite a autenticação com fio para APs que estão usando o perfil de junção específico.

```
#ap profile ap-auth
#dot1x eap-type eap-tls
#dot1x lsc-ap-auth-state both
#dot1x username ap-wired-user password 0 cisco!123
```

### Configuração do switch de autenticação 802.1x com fio AP

Essas configurações de switch são usadas no LAB para ativar a autenticação com fio do AP. Você pode ter configurações diferentes com base no design.

```
aaa new-model
dot1x system-auth-control
aaa authentication dot1x default group radius
aaa authorization network default group radius
radius server ISE
address ipv4 10.106.34.170 auth-port 1812 acct-port 1813
key cisco!123
1
interface GigabitEthernet1/0/2
description "AP-UPLINK-PORT-AUTH-ENABLED"
switchport access vlan 101
switchport mode access
authentication host-mode multi-host
authentication order dot1x
authentication priority dot1x
authentication port-control auto
dot1x pae authenticator
end
```

### Instalação do Certificado de Servidor RADIUS

A autenticação ocorre entre o AP (que está atuando como o solicitante) e o servidor RADIUS. Ambos devem confiar um no outro certificado. A única maneira de fazer com que o AP confie no certificado do servidor RADIUS é fazer com que o servidor RADIUS use uma taxa de certificação emitida pela CA SCEP que também emitiu o certificado do AP.

No ISE, vá para Administração > Certificados > Gerar solicitações de assinatura de certificado

Gere um CSR e preencha os campos com as informações do nó do ISE.

Cisco ISE

Administration · System

| Deployment Licensing          | Certificates Logging Maintenance Upgrade Health Checks Backup & Restore Admin Access Settings                                                                                                    |  |  |  |  |
|-------------------------------|----------------------------------------------------------------------------------------------------|--|--|--|--|
| 0                             | Cartificate Signing Request                                                                                                    |  |  |  |  |
| Certificate Management V      | Certificate Signing Request                                                                                                    |  |  |  |  |
| System Certificates           | Certificate types will require different extended key usages. The list below outlines which extended key usages are required for each certificate type:                                                                                                    |  |  |  |  |
| Trusted Certificates          | ISE Identity Certificates:                                                                                                    |  |  |  |  |
| OCSP Client Profile           | Multi-Use (Admin, EAP, Portal, pxGrid) - Client and Server Authentication                                                                                                    |  |  |  |  |
| Certificate Signing Requests  | Admin - Server Authentication                                                                                                    |  |  |  |  |
| Certificate Periodic Check Se | EAP automication - Server Automication                                                                                                    |  |  |  |  |
|                               | UL3 Automnication - server Automnication     Portal - Searce Automnication                                                                                                    |  |  |  |  |
| Certificate Authority         | solution of the substantial device and the second device of the second device of the second device and the second device of the second device of the se |  |  |  |  |
| Genuncate Automy /            | SAML - SAML Signing Certificate                                                                                                    |  |  |  |  |
|                               | ISE Messaging Service - Generate a Signing Certificate or generate a brand new Messaging Certificate.                                                                                                    |  |  |  |  |
|                               | Data Connect Certificate - Connect to Oracle Database                                                                                                    |  |  |  |  |
|                               | ISE Certificate Authority Certificates:                                                                                                    |  |  |  |  |
|                               | ISE Root CA - This is not a signing request, but an ability to generate a brand new Root CA certificate for the ISE CA functionality.                                                                                                    |  |  |  |  |
|                               | ISE Intermediate CA - This is an Intermediate CA Signing Request.                                                                                                    |  |  |  |  |
|                               | Renew ISE OCSP Responder Certificates - This is not a signing request, but an ability to renew the OCSP responder certificate that is signed by the ISE Root CA/ISE Intermediate CA.                                                                                                    |  |  |  |  |
|                               | Usage                                                                                                    |  |  |  |  |
|                               | Certificate(s) will be used for EAP Authentication                                                                                                    |  |  |  |  |
|                               | Allow Wildcard Certificates                                                                                                    |  |  |  |  |
|                               | Node(s)                                                                                                    |  |  |  |  |
|                               | Generate CSR's for these Nodes:                                                                                                    |  |  |  |  |
|                               | Node CSR Friendly Name                                                                                                    |  |  |  |  |
|                               | SE99 ISE99 ISE99IIEAP Authentication                                                                                                    |  |  |  |  |
|                               | Subject                                                                                                    |  |  |  |  |
|                               | Common Name (CN)<br>\$FQDN\$                                                                                                    |  |  |  |  |
|                               |                                                                                                    |  |  |  |  |
|                               | Organizational Unit (OLD                                                                                                    |  |  |  |  |
|                               | e-Buildingenoung eine ferol.                                                                                                    |  |  |  |  |
|                               |                                                                                                    |  |  |  |  |
|                               | Organization (O)                                                                                                    |  |  |  |  |
|                               | O.                                                                                                    |  |  |  |  |
|                               |                                                                                                    |  |  |  |  |
|                               | City (L)                                                                                                    |  |  |  |  |
|                               |                                                                                                    |  |  |  |  |
|                               |                                                                                                    |  |  |  |  |
|                               | State (ST)                                                                                                    |  |  |  |  |
|                               |                                                                                                    |  |  |  |  |

Depois de gerada, você também pode exportá-la e copiá-la e colá-la como texto.

Navegue até o endereço IP da CA do Windows e adicione /certsrv/ à URL

Clique em Solicitar um certificado

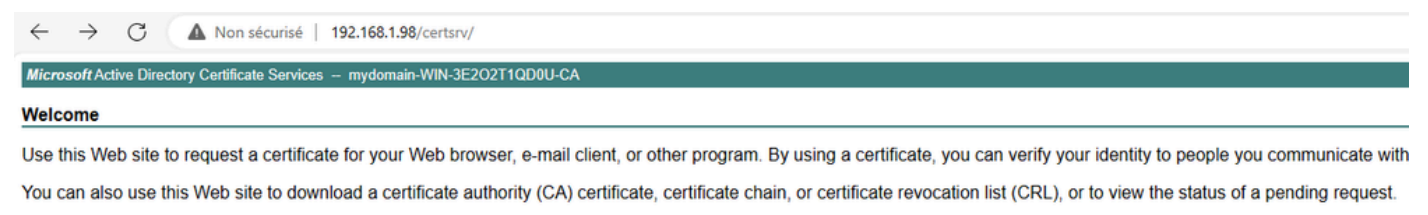

For more information about Active Directory Certificate Services, see Active Directory Certificate Services Documentation.

Select a task: <u>Request a certificate</u> <u>View the status of a pending certificate request</u> <u>Download a CA certificate, certificate chain, or CRL</u>

Clique em Submit a certificate request by using a base-64 ....

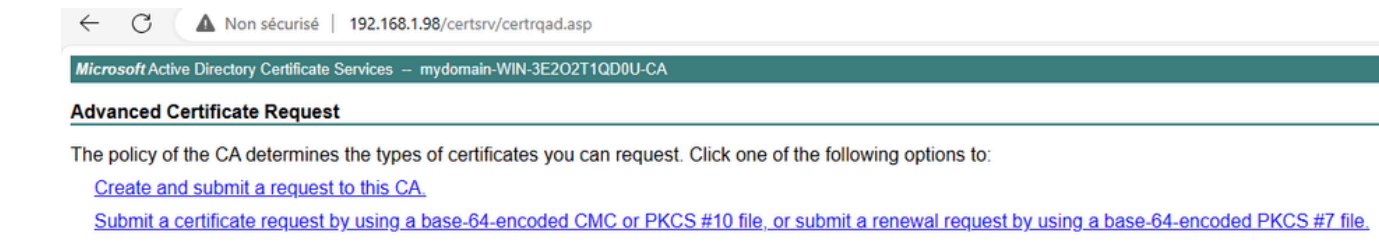

#### Cole o texto CSR na caixa de texto. Escolha o modelo de certificado do servidor Web.

| ← C ▲ Non sécurisé   192.168.1.98/certsrv/certrgxt.asp                                                                                                    |
|----------------------------------------------------------------------------------------------------|
| Microsoft Active Directory Certificate Services - mydomain-WIN-3E202T1QD0U-CA                                                                                                    |
| Submit a Certificate Request or Renewal Request                                                                                                    |
| To submit a saved request to the CA, paste a base-64-encoded CMC or PKCS #10 certificate request or PKCS #7 renewal request generated by an external source (such as a Web server) in the Saved Request box. |
| Saved Request: Base-64-encoded centificate request (CMC or PKCS #10 or PKCS #7):                                                                                                    |
| Certificate Template:<br>[No templates found]) >                                                                                                    |
| Additional Attributes:                                                                                                    |

Você pode instalar este certificado no ISE voltando ao menu Certificate Signing Request e clicando em Bind certificate. Em seguida, você pode carregar o certificado obtido do Windows C.

| ≡ Cisco ISE                                     | Administration · System                                                                                                    |  |  |  |
|-------------------------------------------------|----------------------------------------------------------------------------------------------------|--|--|--|
| Deployment Licensing                            | Certificates Logging Maintenance Upgrade Health Checks Backup & Restore Admin Access Settings                                                                                                    |  |  |  |
| Certificate Management ~<br>System Certificates | Certificate Signing Requests                                                                                                    |  |  |  |
| Trusted Certificates<br>OCSP Client Profile     | Generate Certificate Signing Requests (CSR)                                                                                                    |  |  |  |
| Certificate Signing Requests                    | A Certificate Signing Requests (CSRs) must be sent to and signed by an external authority. Click * export* to download one or more CSRs so that they may be signed by an external authority. After a request has been signed, click this list. |  |  |  |
| Certificate Periodic Check Se                   | Q View 🗈 Export 🚦 Delete Bind Certificate                                                                                                    |  |  |  |
| Certificate Authority >                         | Erriendly Name Certificate Subject Key Length Portal gro Timestamp $\wedge$ Host                                                                                                    |  |  |  |
|                                                 | ISE99#EAP Authentication CN=ISE99.mydomain.local 4096 Mon, 30 Oct 2023 ISE99                                                                                                    |  |  |  |
|                                                 |                                                                                                    |  |  |  |

Verificação de autenticação AP Wired 802.1x

Aceite o acesso do console ao AP e execute o comando:

#show ap authentication status

A autenticação do aplicativo não está habilitada:

APOCD0.F89A.46E0#sho ap authentication statu: AP dotlx feature is disabled. Registros de console do AP após ativar a autenticação do AP:

```
AP0CD0.F89A.46E0#[*09/26/2023 08:57:40.9154]
[*09/26/2023 08:57:40.9154] Restart for both CAPWAP DTLS & 802.1X LSC mode
[*09/26/2023 08:57:40.9719] AP Rebooting: Reset Reason - LSC mode ALL
```

AP autenticado com êxito:

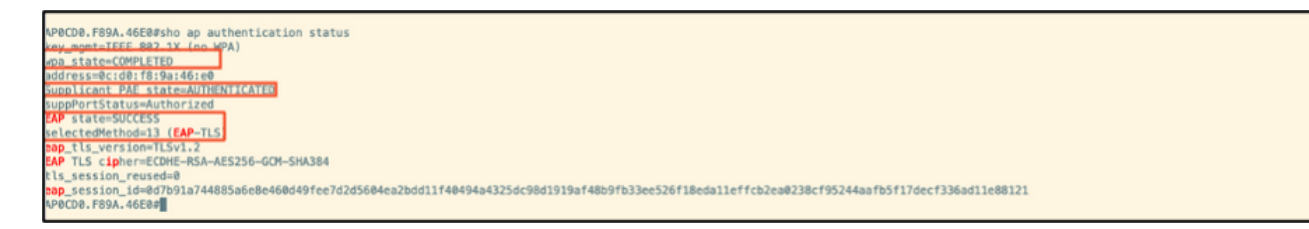

Verificação de WLC:

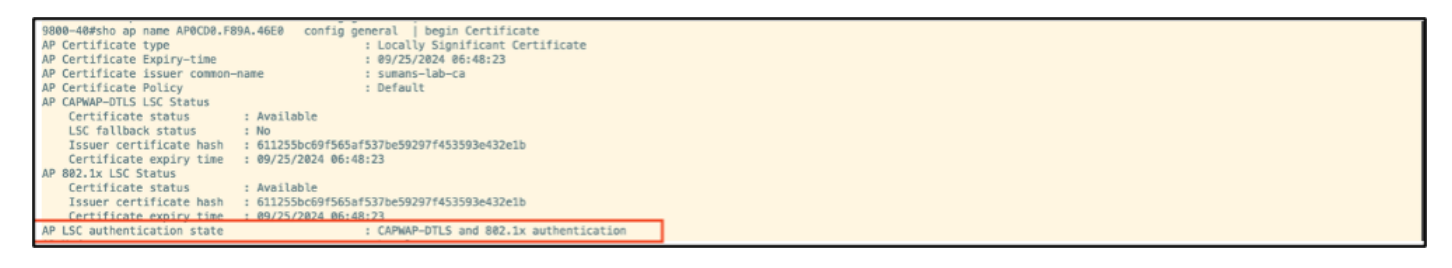

Pós-autenticação bem-sucedida do status da interface da porta do switch:

| ch#sho authenticatio | n sessions inte  | rface gi<br>Method | gabitEth<br>Domain | ernet 1/0/2<br>Status Fo | Session TD               |
|----------------------|------------------|--------------------|--------------------|--------------------------|--------------------------|
| 19/2                 | 8cd9, f89a, 45e9 | dot1x              | DATA               | Auth                     | 976569848888885CCEED8ERE |

Este é um exemplo de registros de console de AP indicando uma autenticação bem-sucedida:

```
[*09/26/2023 07:33:57.5512] hostapd:dot1x: RX EAPOL from 40:f0:78:00:a1:02
[*09/26/2023 07:33:57.5513] hostapd:EAP: Status notification: started (param=)
[*09/26/2023 07:33:57.5513] hostapd:EAP: EAP-Request Identity
[*09/26/2023 07:33:57.5633] hostapd:dot1x: RX EAPOL from 40:f0:78:00:a1:02
[*09/26/2023 07:33:57.5634] hostapd:EAP: Status notification: accept proposed method (param=TLS)
[*09/26/2023 07:33:57.5673] hostapd:dot1x: CTRL-EVENT-EAP-METHOD EAP vendor 0 method 13 (TLS) selected
[*09/26/2023 07:33:57.5907] hostapd:dot1x: RX EAPOL from 40:f0:78:00:a1:02
[*09/26/2023 07:33:57.5977] hostapd:dot1x: RX EAPOL from 40:f0:78:00:a1:02
[*09/26/2023 07:33:57.6045] hostapd:dot1x: RX EAPOL from 40:f0:78:00:a1:02
[*09/26/2023 07:33:57.6126] hostapd:dot1x: RX EAPOL from 40:f0:78:00:a1:02
[*09/26/2023 07:33:57.6137] hostapd:dot1x: CTRL-EVENT-EAP-PEER-CERT depth=1 subject='/DC=com/DC=tac-lab
[*09/26/2023 07:33:57.6145] hostapd:dot1x: CTRL-EVENT-EAP-PEER-CERT depth=0 subject='/C=IN/ST=KA/L=BLR/
[*09/26/2023 07:33:57.6151] hostapd:EAP: Status notification: remote certificate verification (param=su
[*09/26/2023 07:33:57.6539] hostapd:dot1x: RX EAPOL from 40:f0:78:00:a1:02
[*09/26/2023 07:33:57.6601] hostapd:dot1x: RX EAPOL from 40:f0:78:00:a1:02
[*09/26/2023 07:33:57.6773] hostapd:dot1x: RX EAPOL from 40:f0:78:00:a1:02
[*09/26/2023 07:33:57.7812] hostapd:dot1x: RX EAPOL from 40:f0:78:00:a1:02
[*09/26/2023 07:33:57.7812] hostapd:EAP: Status notification: completion (param=success)
[*09/26/2023 07:33:57.7812] hostapd:dot1x: CTRL-EVENT-EAP-SUCCESS EAP authentication completed successf
[*09/26/2023 07:33:57.7813] hostapd:dot1x: State: ASSOCIATED -> COMPLETED
[*09/26/2023 07:33:57.7813] hostapd:dot1x: CTRL-EVENT-CONNECTED - Connection to 01:80:c2:00:00:03 comp]
```

## Solucionar problemas da autenticação 802.1X

Pegue o PCAP no uplink do AP e verifique a autenticação radius. Aqui está um trecho da autenticação bem-sucedida.

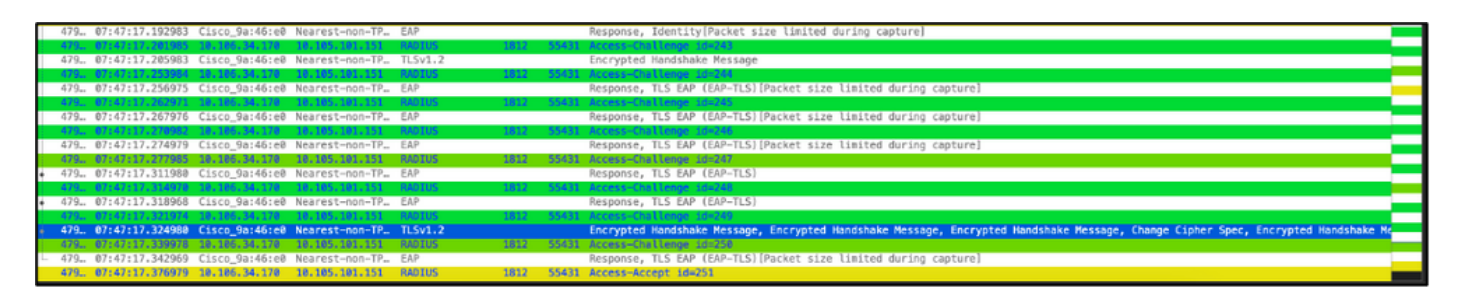

Coleta de despejo TCP do ISE capturando a autenticação.

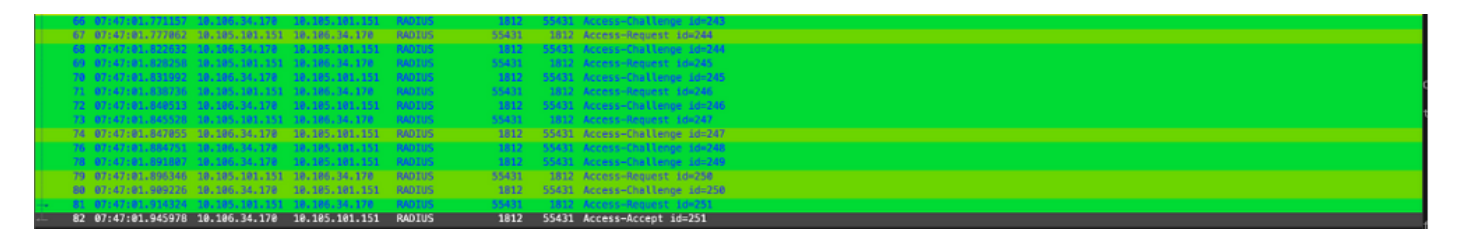

Se houver um problema observado durante a autenticação, será necessária a captura simultânea de pacotes do uplink com fio do AP e do lado do ISE.

Comando de depuração para AP:

#debug ap authentication packet

## Informações Relacionadas

- Suporte técnico e downloads da Cisco
- <u>Configurando 802.1X em AP com AireOS</u>
- Guia de configuração do 9800 para LSC
- <u>Exemplo de configuração de LSC para 9800</u>
- <u>Configure 802.1X para APs no 9800</u>

#### Sobre esta tradução

A Cisco traduziu este documento com a ajuda de tecnologias de tradução automática e humana para oferecer conteúdo de suporte aos seus usuários no seu próprio idioma, independentemente da localização.

Observe que mesmo a melhor tradução automática não será tão precisa quanto as realizadas por um tradutor profissional.

A Cisco Systems, Inc. não se responsabiliza pela precisão destas traduções e recomenda que o documento original em inglês (link fornecido) seja sempre consultado.